# Configuratie- en implementatiegids voor MSEsoftwarerelease 8.0 (hoge beschikbaarheid)

### Inhoud

Inleiding Achtergrondinformatie Richtsnoeren en beperkingen HA-configuratiescherm voor MSE virtuele applicatie (Network Connected) Installatie van de secundaire MSE Ze beheren vanaf Cisco Prime NCS (of Prime-infrastructuur) De secundaire MSE aan Cisco Prime NCS toevoegen HA-configuratie met Direct Connected HA-configuratiescherm voor MSE fysieke applicatie Verifiëren Basisprobleemoplossing van MSE HA Scenario van failover/failover Primair is omhoog, secundair is gereed om over te nemen Over naar secundair Terug naar primair HA State Matrix Belangrijke opmerkingen en feiten over de HA **Probleemoplossing HA** 

# Inleiding

Dit document beschrijft de configuratie en de implementatierichtlijnen, evenals tips voor het opsporen en verhelpen van problemen voor degenen die de hoge beschikbaarheid (HA) van Mobility Services Engine (MSE) toevoegen en contextbewuste services en/of adaptief draadloos inbraakpreventiesysteem (AWIPS) aan een Cisco Unified Wireless LAN (WLAN) uitvoeren. Het doel van dit document is de richtsnoeren voor MSE HA uit te leggen en HA-implementatiescenario's voor MSE te verstrekken.

Opmerking: Dit document bevat geen configuratiegegevens voor de MSE en de bijbehorende onderdelen die niet MSE HA bevatten. Deze informatie wordt verstrekt in andere documenten en er worden verwijzingen verstrekt. De adaptieve WIPS-configuratie wordt ook niet in dit document besproken.

### Achtergrondinformatie

MSE is een platform dat in staat is om meerdere verwante diensten te exploiteren. Deze diensten bieden diensten van hoog niveau. Daarom is het voor HA van cruciaal belang dat er rekening wordt gehouden met het hoogste vertrouwen in de dienstverlening.

Met HA-enabled wordt elke actieve MSE ondersteund door een andere inactieve instantie. MSE HA introduceert de gezondheidsmonitor waarin het de instelling van hoge beschikbaarheid vormt, beheert en controleert. Tussen de primaire en de secundaire MSE wordt een hartslag behouden. De gezondheidsmonitor is verantwoordelijk voor het instellen van databases, bestandsreplicatie en het controleren van de toepassing. Wanneer de primaire MSE faalt en het secundaire gebied overneemt, wordt het virtuele adres van de primaire MSE op transparante wijze geschakeld.

Deze instelling (zie afbeelding 1.) demonstreert een typische Cisco WLAN-implementatie die Cisco MSE omvat die is ingeschakeld voor HA.

HA-ondersteuning is beschikbaar op MSE-3310, MSE-3350/3355, 3365 en Virtual-applicatie op ESXi.

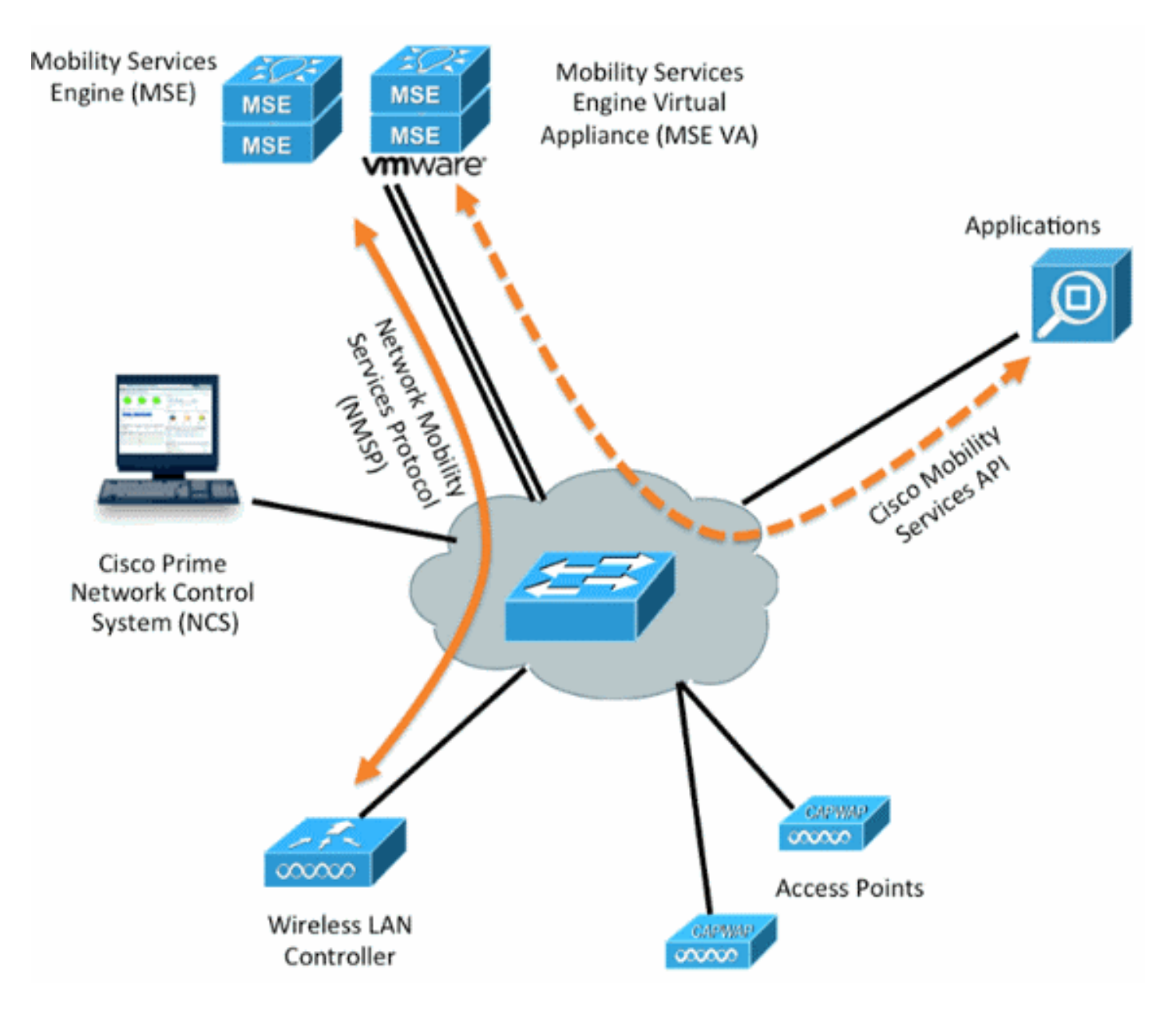

Afbeelding 1. MSE-implementatie in HA

### Richtsnoeren en beperkingen

De informatie hier gaat over de MSE HA architectuur:

MSE virtuele applicatie ondersteunt slechts 1:1 HA

- Eén secundaire MSE kan maximaal twee primaire MSE's ondersteunen. Zie de HAkoppelingsmatrix (figuren 2 en 3)
- HA ondersteunt Network Connected and Direct Connected
- Alleen MSE Layer 2 redundantie wordt ondersteund. Zowel de gezondheidsmonitor IP als virtuele IP moet op dezelfde mate binnen hetzelfde subnetwerk zijn en toegang via het Network Control System (NCS) Layer 3-redundantie wordt niet ondersteund
- IP-monitor en virtuele IP moeten anders zijn
- U kunt gebruikmaken van handmatige of automatische failover
- U kunt gebruikmaken van handmatig of automatisch falen
- Zowel de primaire als de secundaire MSE moeten op dezelfde softwareversie staan
- Elke actieve primaire MSE wordt ondersteund door een andere inactieve instantie. De secondaire MSE wordt alleen actief nadat de overvalprocedure is gestart.
- De failover-procedure kan handmatig of automatisch worden
- Er is één software- en databases-instantie voor elke geregistreerde primaire MSE.

Afbeelding 2. MSE HA-ondersteuningsmatrixprinter

|                     | Secondary Server Type |      |      |        |             |         |  |
|---------------------|-----------------------|------|------|--------|-------------|---------|--|
| Primary Server Type | 3310                  | 3350 | 3355 | VA-Low | VA-Standard | VA-High |  |
| 3310                | Y                     | Y    | Y    | N      | N           | N       |  |
| 3350                | N                     | Y    | Y    | N      | N           | N       |  |
| 3355                | N                     | Y    | Y    | N      | N           | N       |  |
| VA-Low              | N                     | N    | N    | Y      | Y           | Y       |  |
| VA-Standard         | N                     | N    | N    | N      | Y           | Y       |  |
| VA-High             | N                     | N    | N    | N      | N           | Y       |  |

De basislijn van deze matrix is dat het secundaire exemplaar altijd dezelfde of hoge specificaties moet hebben dan het primaire, of het nu om apparaten of virtuele machines gaat.

De MSE-3365 kan alleen met een andere MSE-3365 worden gekoppeld. Geen andere combinatie wordt getest/ondersteund.

Afbeelding 3. MSE HA N:1 paringsmatrix

| Secondary Server | Primary Server                      |
|------------------|-------------------------------------|
| 3310             | N:1 not supported                   |
| 3350             | Two 3310 servers are supported      |
| 3355             | Two 3310 servers are supported      |
| 3355             | Two 3350 servers are supported      |
| 3355             | One 3310 and one 3350 are supported |

# HA-configuratiescherm voor MSE virtuele applicatie (Network Connected)

Dit voorbeeld toont de HA-configuratie voor de virtuele applicatie MSE (VA) (zie <u>afbeelding 4</u>). Voor dit scenario worden deze instellingen ingesteld:

• Primaire MSE VA:

Virtual IP - [10.10.10.11]

Health Monitor interface (Eth0) - [10.10.10.12]
• Secundaire MSE VA:

Virtual IP - [None]

Health Monitor interface (Eth0) - [10.10.10.13]

Opmerking: Er is een activeringslicentie (L-MSE-7.0-K9) vereist per VA. Dit is vereist voor de HA-configuratie van de VA.

Afbeelding 4. MSE virtuele applicatie in HA

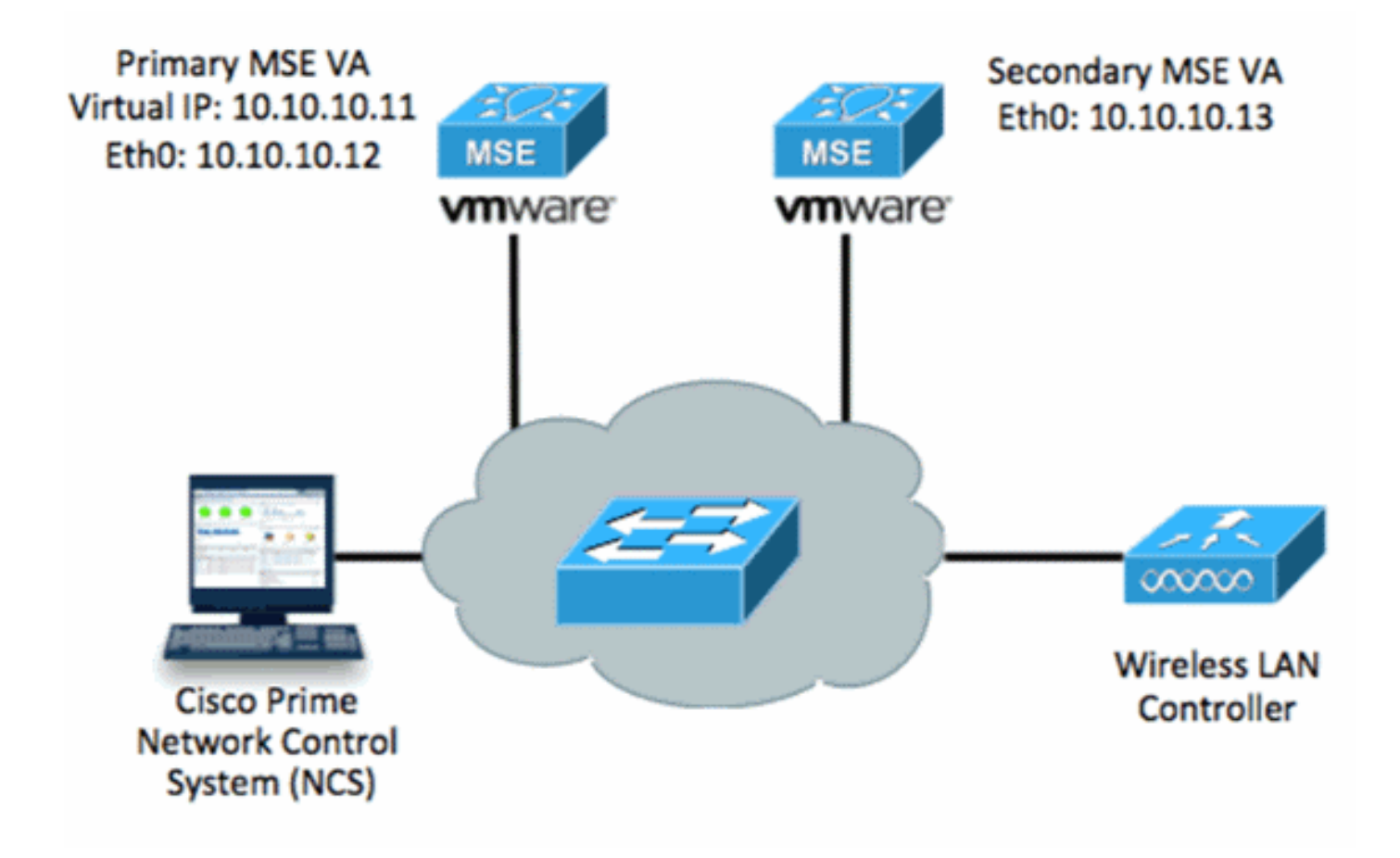

Raadpleeg Cisco-documentatie over MSE virtuele applicatie voor meer informatie.

Hier volgen de algemene stappen:

1. Voltooi de VA-installatie voor MSE en controleer of aan alle netwerkinstellingen is voldaan zoals in de afbeelding.

MSE1 on kft-fx File View VM 🕨 🗐 🔯 🖓 🗊 🕪 🧇 to complete. reparing to install... xtracting the JRE from the installer archive... Unpacking the JRE... xtracting the installation resources from the installer archive... Configuring the installer for this system's environment... Launching installer... Preparing SILENT Mode Installation... isco Mobility Services Engine (created with InstallAnywhere by Macrovision) Command.run(): process completed before monitors could start. nstalling... 

2. Stel parameters in via Setup bij eerste inloggen zoals in de afbeelding.

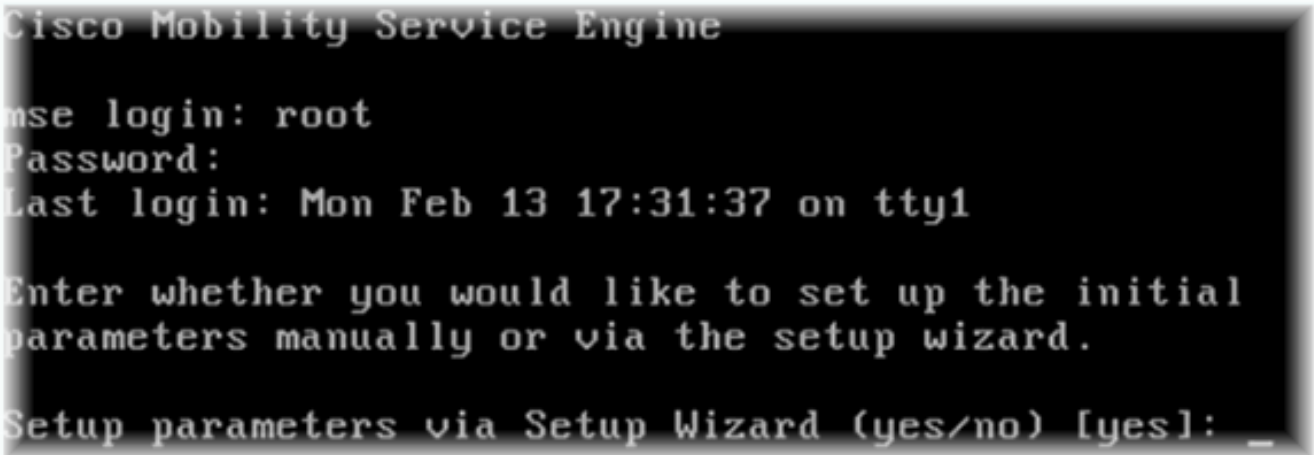

3. Voer de gewenste items in (naam van de host, domein, enzovoort). Voer **JA in** in de stap om hoge beschikbaarheid te configureren.

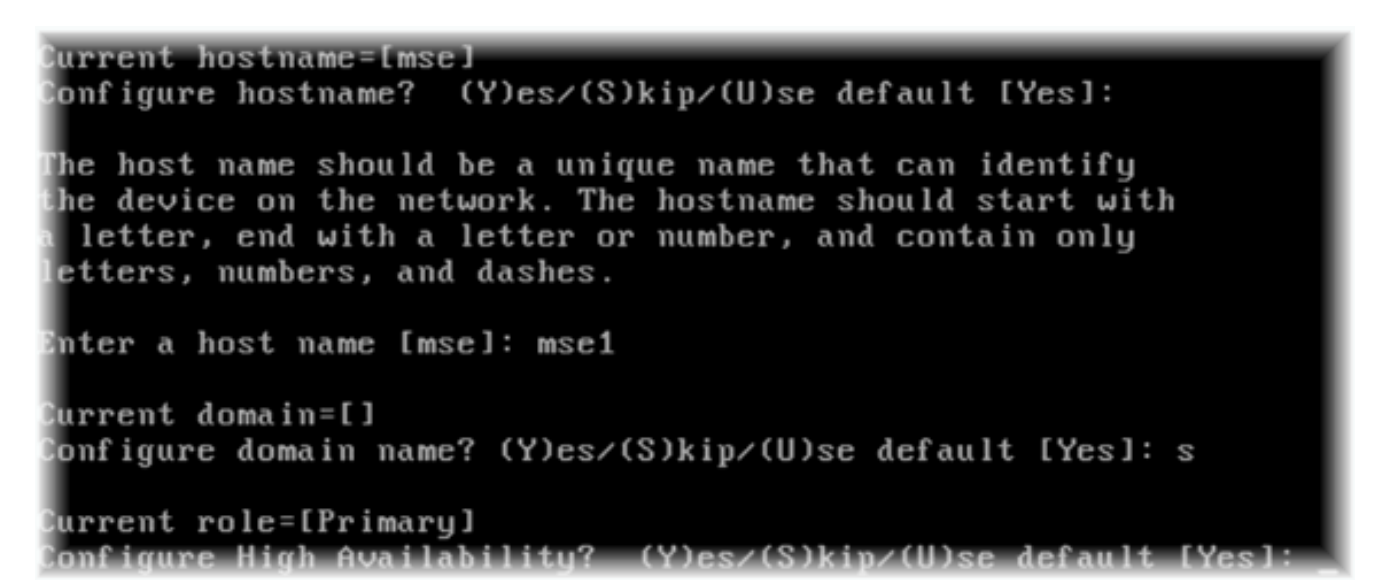

4. Voer deze informatie in en zoals in de afbeeldingen.Selecteer Rol - [1 voor Primair].Interface voor gezondheidsmonitoring - [eth0]<sup>\*\*</sup>Netwerkinstellingen gekoppeld aan netwerkadapter

|      | options   resources      |                    | - Davies Status        |  |  |
|------|--------------------------|--------------------|------------------------|--|--|
| s    | how All Devices          | Add Remove         |                        |  |  |
| lard | ware                     | Summary            | Connect at power on    |  |  |
| -    | Memory (edited)          | 8192 MB            |                        |  |  |
|      | CPUs                     | 2                  | Adapter Type           |  |  |
|      | Video card               | Video card         | Current adapter: E1000 |  |  |
|      | VMCI device              | Restricted         |                        |  |  |
| 0    | SCSI controller 0        | LSI Logic Parallel | MAC Address            |  |  |
| ž    | Hard disk 1              | Virtual Disk       | 00:50:56:89:01:d9      |  |  |
| 0_   | CD/DVD Drive 1           | CD/DVD Drive 1     | Automatic C Manue      |  |  |
| 19   | Network adapter 1 (edite | vlan 10            |                        |  |  |
| 10   | Network adapter 2 (edite | vlan 10            | Network Connection     |  |  |
|      |                          |                    | Network label:         |  |  |
|      |                          |                    | vlan 10                |  |  |
|      |                          |                    | VM Network             |  |  |
|      |                          |                    | vlan 104               |  |  |
|      |                          |                    | vlan 21                |  |  |
|      |                          |                    | vlan 12                |  |  |
|      |                          |                    | vlan 11                |  |  |

Enter a host name [mse]: mse1 Current domain=[] Configure domain name? (Y)es/(S)kip/(U)se default [Yes]: s Current role=[Primary] Configure High Availability? (Y)es/(S)kip/(U)se default [Yes]: High availability role for this MSE (Primary/Secondary) Select role [1 for Primary, 2 for Secondary] [1]: Health monitor interface holds physical IP address of this MSE server. This IP address is used by Secondary, Primary MSE servers and WCS to communicate among themselves

Select Health Monitor Interface [eth0/eth1] [eth0]:

5. Selecteer direct connect interface [geen] zoals in de

### afbeelding. Health monitor interface holds physical IP address of this MSE server. This IP address is used by Secondary, Primary MSE servers and WCS to communicate among themselves Select Health Monitor Interface [eth0/eth1] [eth0]: Direct connect configuration facilitates use of a direct cable connection betwee n the primary and secondary MSE servers. This can help reduce latencies in heartbeat response times, data replication and failure detection times. Please choose a network interface that you wish to use for direct connect. You s hould appropriately configure the respective interfaces. ' implies you do not wish to use direct connect configuration. \"none\` Select direct connect interface [eth0/eth1/none] [none]: 6. Voer deze informatie in en zoals in de afbeelding: Virtueel IP-adres -[10.10.11]Netwerkmasker - [255.255.255.0]Start MSE in herstelmodus -[Nee]

Select direct connect interface [eth0/eth1/none] [none]: Enter a Virtual IP address for first this primary MSE server Enter Virtual IP address [1.1.1.1]: 10.10.10.11 Enter the network mask for IP address 10.10.10.11. Enter network mask [1.1.1.1]: 255.255.255.0 Choose to start the server in recovery mode. You should choose yes only if this primary was paired earlier and you have now ost the configuration from this box. And, now you want to restore the configuration from Secondary via NCS Do you wish to start this MSE in HA recovery mode ?: (yes∕no): no\_

7. Voer deze informatie in en zoals in de afbeelding:ooth0 - [Yes] configurerenVoer het Eth0 IPadres in - [10.10.12]Netwerkmasker - [255.255.255.0]Standaard gateway -[10.10.10.1]

Current IP address=[1.1.1.10] Current eth0 netmask=[255.255.255.0] Current gateway address=[1.1.1.1] Configure eth0 interface parameters? (Y)es/(S)kip/(U)se default [Yes] Enter an IP address for first ethernet interface of this machine. Enter eth0 IP address [1.1.1.10]: 10.10.10.12 Enter the network mask for IP address 10.10.10.12. Enter network mask [255.255.255.0]: Enter an default gateway address for this machine. Note that the default gateway must be reachable from the first ethernet interface. Enter default gateway address [1.1.1.1]: 10.10.10.1\_\_

 De tweede Ethernet interface (Eth1) wordt niet gebruikt.Configuratie van ETE1 interface -[skip] zoals in de afbeelding weergegeven.

The second ethernet interface is currently disabled for this machine. Configure eth1 interface parameters? (Y)es/(S)kip/(U)se default [Yes]:

 Ga door naar de setup-wizard zoals in de afbeeldingen.Het is van cruciaal belang om de NTP-server in te schakelen om de klok te synchroniseren.De voorkeurstermijnen zijn UTC.

```
Domain Name Service (DNS) Setup
DNS is currently enabled.
No DNS servers currently defined
Configure DNS related parameters? (Y)es/(S)kip/(U)se default [Yes]: s
Current timezone=[America/New_York]
Configure timezone? (Y)es/(S)kip/(U)se default [Yes]:
Enter the current date and time.
Please identify a location so that time zone rules can be set correctly.
Please select a continent or ocean.
1) Africa
Americas
3) Antarctica
4) Arctic Ocean
5) Asia
6) Atlantic Ocean
7) Australia
8) Europe
9) Indian Ocean
10) Pacific Ocean
11) UTC - I want to use Coordinated Universal Time.
12) Return to previous setup step (^).
#? 11
```

```
Network Time Protocol (NTP) Setup.
If you choose to enable NTP, the system time will be
configured from NTP servers that you select. Otherwise,
you will be prompted to enter the current date and time.
NTP is currently disabled.
Configure NTP related parameters? (Y)es/(S)kip/(U)se default [Yes]:
Enter whether or not you would like to set up the
Network Time Protocol (NTP) for this machine.
If you choose to enable NTP, the system time will be
configured from NTP servers that you select. Otherwise,
you will be prompted to enter the current date and time.
Enable NTP (yes∕no) [no]: yes
Enter NTP server name or address: ntp.network.local
Dit vat de MSE VA Primaire instelling samen:
-----BEGIN-----
Role=1, Health Monitor Interface=eth0, Direct connect interface=none
Virtual IP Address=10.10.10.11, Virtual IP Netmask=255.255.255.0
Eth0 IP address=10.10.10.12, Eth0 network mask=255.0.0.0
```

```
Default Gateway=10.10.10.1
```

- -----END-----
- 10. Voer **ja in** om te bevestigen dat alle setup-informatie correct is zoals in de afbeelding.

11. Herstart wordt aanbevolen na installatie zoals in de

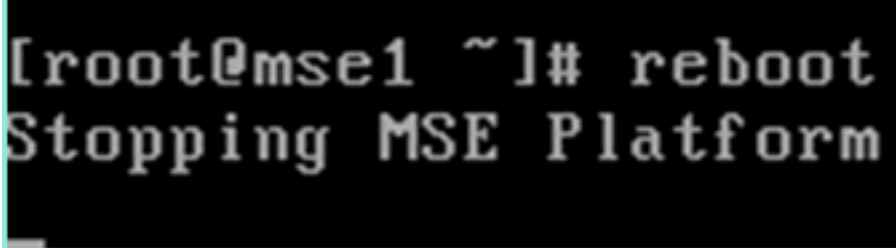

afbeelding.

 Na het opnieuw opstarten, start de MSE-services met de /etc/init.d/gemsed start- of de service gemmijneerde start-opdrachten zoals in de afbeelding weergegeven.

```
[root@mse1 ~]# getserverinfo
Health Monitor is not running
[root@mse1 ~]# /etc/init.d/msed start
Starting MSE Platform
ip_tables: (C) 2000-2006 Netfilter Core Team
Netfilter messages via NETLINK v0.30.
ip_conntrack version 2.4 (8192 buckets, 65536 max) - 304 bytes per conntrack
Starting Health Monitor, Waiting to check the status.
Starting Health Monitor, Waiting to check the status.
Starting Health Monitor, Waiting to check the status.
Health Monitor successfully started
Starting Admin process...
Started Admin process.
Starting database ......
Database started successfully. Starting framework and services ......
Framework and services successfully started
```

```
[root@mse1 ~]#
```

13. Nadat alle services zijn gestart, bevestigen dat de MSE-services correct werken met de opdracht getserverinfo.De operationele status moet omhoog tonen zoals in de afbeelding wordt

```
getoond.
Active Wired Clients: 0
Active Elements(Wireless Clients, Rogue APs, Rogue Clients, Interferers, Wired O
lients, Tags) Limit: 100
Active Sessions: 0
Wireless Clients Not Tracked due to the limiting: 0
Fags Not Tracked due to the limiting: 0
Rogue APs Not Tracked due to the limiting: 0
Rogue Clients Not Tracked due to the limiting: 0
Interferers Not Tracked due to the limiting: 0
Wired Clients Not Tracked due to the limiting: 0
fotal Elements(Wireless Clients, Rogue APs, Rogue Clients, Interferers, Wired Cl
ents) Not Tracked due to the limiting: 0
Context Aware Sub Services
Subservice Name: Aeroscout Tag Engine
admin Status: Disabled
Operation Status: Down
Subservice Name: Cisco Tag Engine
admin Status: Enabled
Dperation Status: Up
[root@mse1 ~]#
```

### Installatie van de secundaire MSE

Deze stappen maken deel uit van de instellingen voor de secundaire MSE V.S.:

 Nadat u het programma hebt geïnstalleerd, start de inlogwizard Instellen. Voer deze informatie in zoals in de afbeelding:Hoge beschikbaarheid instellen - [Ja]Selecteer rol - [2] die secundair aangeeftInterface voor gezondheidsmonitor - [eth0] hetzelfde als Primair

Current hostname=[mse] Configure hostname? (Y)es/(S)kip/(U)se default [Yes]: yes The host name should be a unique name that can identify the device on the network. The hostname should start with a letter, end with a letter or number, and contain only letters, numbers, and dashes. Enter a host name [mse]: mse2 Current domain=[] Configure domain name? (Y)es/(S)kip/(U)se default [Yes]: s Current role=[Primary] Configure High Availability? (Y)es/(S)kip/(U)se default [Yes]: ligh availability role for this MSE (Primary/Secondary) Select role [1 for Primary, 2 for Secondary] [1]: 2 lealth monitor interface holds physical IP address of this MSE server. This IP address is used by Secondary, Primary MSE servers and WCS to communicate among themselves

Select Health Monitor Interface [eth0/eth1] [eth0]:

 Voer de informatie in zoals in de afbeelding:Direct Connection - [geen]IP-adres eth0 -[10.10.13]Netwerkmasker - [255.255.255.0]Standaardgateway -[10.10.10.1]

3. Configuratie van ETE1 interface - [**Niet**] zoals in de afbeelding getoond.

Configure eth0 interface parameters? (Y)es/(S)kip/(U)se default [Yes]: Enter an IP address for first ethernet interface of this machine. Enter eth0 IP address [1.1.1.10]: 10.10.10.13 Enter the network mask for IP address 10.10.10.13. Enter network mask [255.255.255.0]: Enter an default gateway address for this machine. Note that the default gateway must be reachable from the first ethernet interface. Enter default gateway address [1.1.1.1]: 10.10.10.1 The second ethernet interface is currently disabled for this machine. Configure eth1 interface parameters? (Y)es/(S)kip/(U)se default [Yes]: s

Stel de tijdzone in - [UTC] zoals in de

afbeelding. Current timezone=[America/New\_York] Configure timezone? (Y)es/(S)kip/(U)se default [Yes]: Enter the current date and time. Please identify a location so that time zone rules can be set correctly. Please select a continent or ocean. 1) Africa 2) Americas 3) Antarctica 4) Arctic Ocean 5) Asia 6) Atlantic Ocean Australia 8) Europe 9) Indian Ocean 10) Pacific Ocean 11) UTC - I want to use Coordinated Universal Time. 12) Return to previous setup step (^). #? 11 5. NTP-server inschakelen zoals in de

afbeelding.

```
Network Time Protocol (NTP) Setup.

If you choose to enable NTP, the system time will be

configured from NTP servers that you select. Otherwise,

you will be prompted to enter the current date and time.

NTP is currently disabled.

Configure NTP related parameters? (Y)es/(S)kip/(U)se default [Yes]:

Enter whether or not you would like to set up the

Network Time Protocol (NTP) for this machine.

If you choose to enable NTP, the system time will be

configured from NTP servers that you select. Otherwise,

you will be prompted to enter the current date and time.

Enable NTP (yes/no) [no]: yes

Enter NTP server name or address: ntp.network.local_
```

6. Voltooi de resterende stappen van de wizard Instellen en bevestig de setup-informatie om de configuratie zoals in de afbeelding op te

```
slaan.
Please verify the following setup information.
-----BEGIN------
Host name=mse2
        Role=2, Health Monitor Interface=eth0, Direct connect interface=none
      Eth0 IP address=10.10.10.13, Eth0 network mask=255.255.255.0
      Default gateway=10.10.10.1
      Time zone=UTC
      Enable NTP=yes, NTP servers=10.10.10.10
-----END------
You may enter "yes" to proceed with configuration, "no" to make
more changes, or "^" to go back to the previous step.
Configuration Changed
Is the above information correct (yes, no, or ^): yes_
```

7. Start en start de services dezelfde als de voorgaande stappen voor het primaire doel van MSE zoals in de

afbeelding.

```
[root@mse2 ~]# /etc/init.d/msed start
Starting MSE Platform
ip_tables: (C) 2000-2006 Netfilter Core Team
Netfilter messages via NETLINK v0.30.
ip_conntrack version 2.4 (8192 buckets, 65536 max) - 304 bytes per conntrack
Starting Health Monitor, Waiting to check the status.
Starting Health Monitor, Waiting to check the status.
Starting Health Monitor, Waiting to check the status.
Health Monitor successfully started
Starting Admin process...
Started Admin process.
Starting database ......
Database started successfully. Starting framework and services ......
Framework and services successfully started
[root@mse2 ~]#
```

### Ze beheren vanaf Cisco Prime NCS (of Prime-infrastructuur)

De volgende stappen tonen hoe u de Primaire en Secundaire MSE VA aan het NCS kunt toevoegen. Voer het normale proces uit om een MSE aan de NCS toe te voegen. Zie de configuratiegids voor hulp.

1. Vanuit NCS navigeer naar Systems > Mobility Services en kies Mobility Services Engine zoals in de

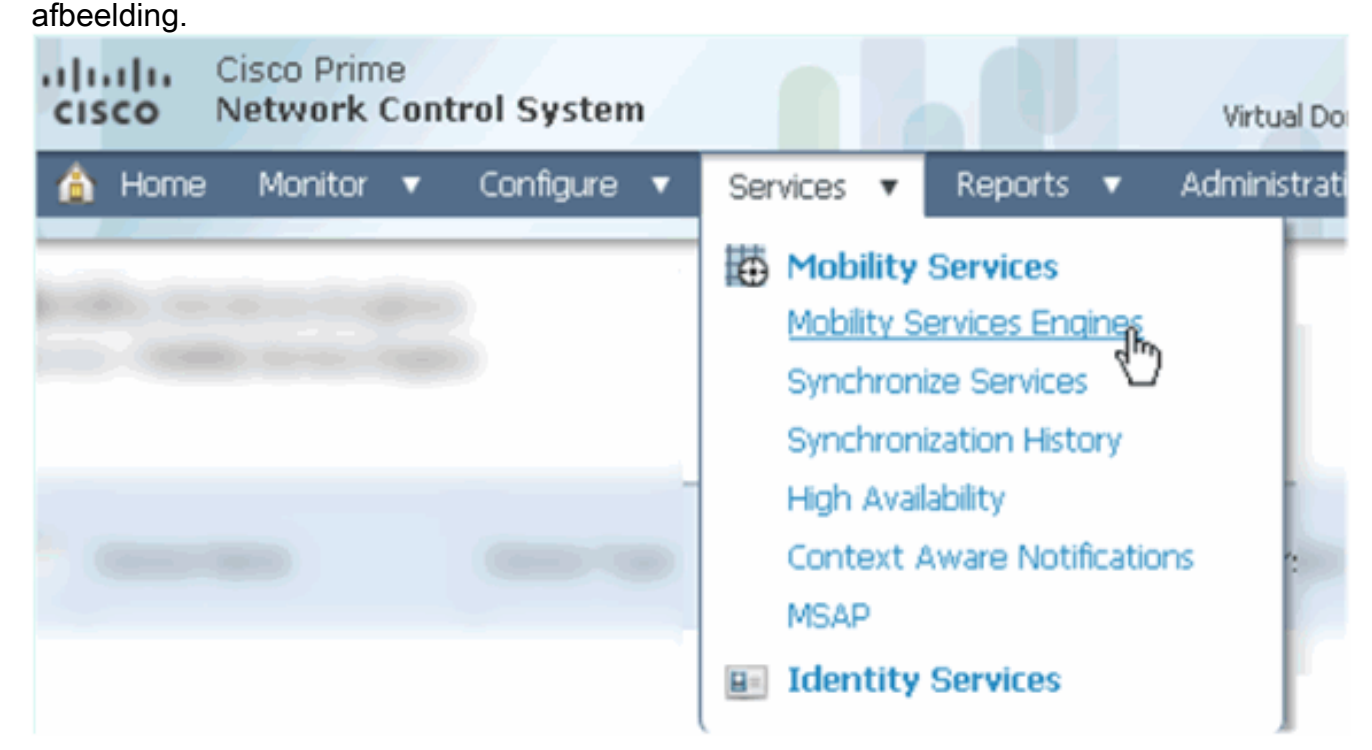

2. Kies in het vervolgkeuzemenu de optie **Mobility Services Engine toevoegen**. Klik vervolgens op **Ga** zoals in de afbeelding.

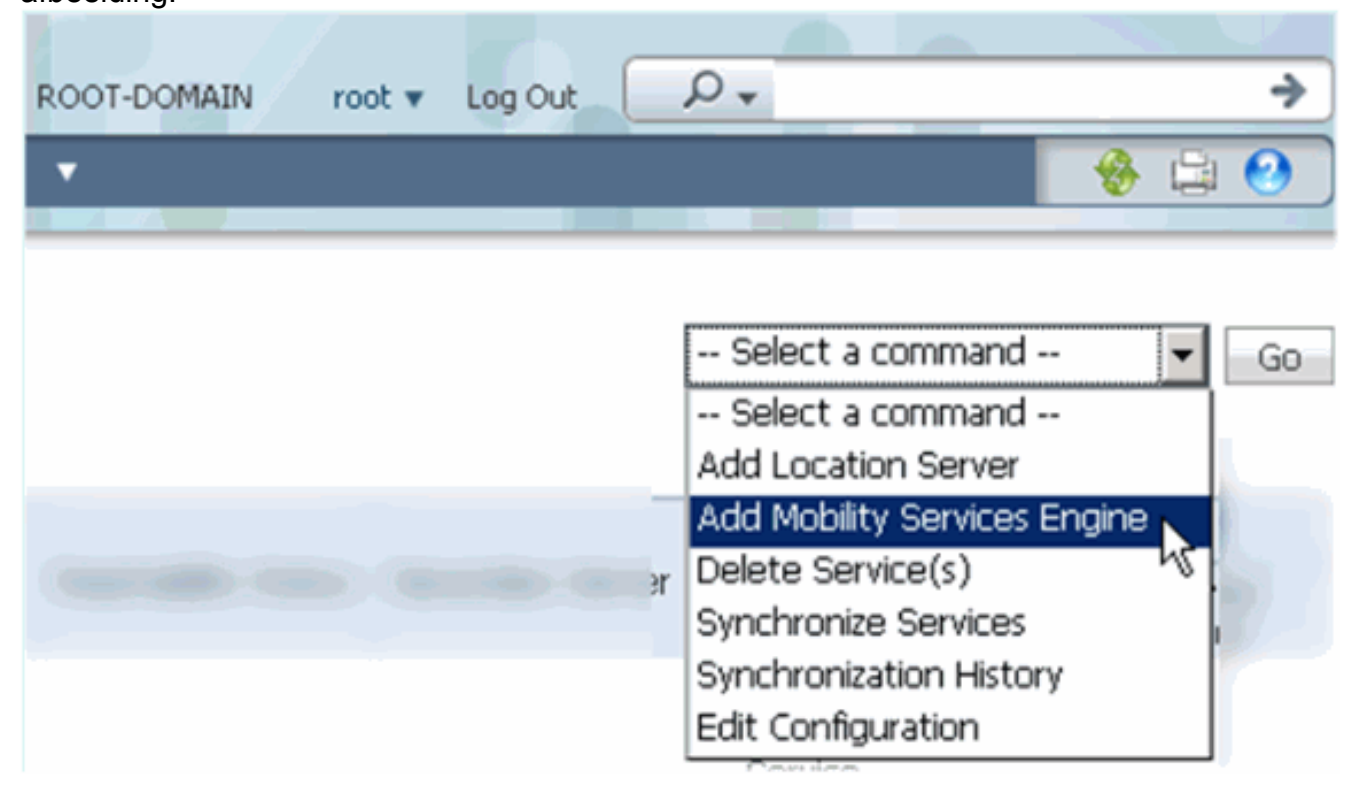

3. Volg de wizard NCS configuratie voor MSE. In het scenario van dit document zijn de

waarden:Voer een apparaatnaam in - bijvoorbeeld. [MESE1]IP-adres -

[10.10.10.12]Gebruikersnaam en wachtwoord (per eerste instelling)Klik op Volgende zoals in de

afbeelding.

| cisco Network Control System |                                                                                                    |                                                                                                    |
|------------------------------|----------------------------------------------------------------------------------------------------|----------------------------------------------------------------------------------------------------|
|                              | Add Mobility Services Engine                                                                                            |                                                                                                    |
| Add MSE Configuration        |                                                                                                    |                                                                                                    |
| Licensing                    | Device Name                                                                                                    | msel                                                                                                    |
| Select Service               | IP Address                                                                                                    | 10.10.10.12                                                                                                    |
| Tracking                     |                                                                                                    |                                                                                                    |
| Assign Maps                  | Contact Name                                                                                                    | L                                                                                                    |
|                              | Username®                                                                                                    | admin                                                                                                    |
|                              | Password II                                                                                                    | •••••                                                                                                    |
|                              | нттрФ                                                                                                    | Enable                                                                                                    |
|                              | Delete synchronized service assignr<br>• Selecting Delete synchronized se<br>Existing location history data is retained | ments 🔽 (Network designs, controllers, wired switche<br>rvice assignments permanently removes all service a<br>, however you must use manual service assignments to |

4. Voeg alle beschikbare licenties toe en klik vervolgens op **Volgende** zoals in de afbeelding.

| cisco Prime<br>Network Control System | n                 |            |                    |                                |                    |
|---------------------------------------|-------------------|------------|--------------------|--------------------------------|--------------------|
|                                       | MSE License Su    | immary     |                    |                                |                    |
| Edit MSE Configuration                | • Permanent licen | ses includ | e installed licens | e counts and in-built lic      | ense counts.       |
| Licensing                             |                   |            |                    |                                |                    |
| Select Service                        | MSE Name (UDI)    | Service    | Platform Limit     | Туре                           | Installed Limit    |
| Tracking                              | mse1 Activated    | ( AIR-MS   | E-VA-K9:V01:r      | mse1_d5972642-56               | 96-11e1-bd0a       |
| Assign Maps                           |                   | CAS        | 2000               | CAS Elements                   | 100                |
|                                       | WIPS              | WIPS       | 2000               | wIPS Monitor Mode<br>APs       | 10                 |
|                                       |                   |            |                    | wIPS Local Mode APs            | 10                 |
|                                       |                   | MSAP       | 2000               | Service Advertisemer<br>Clicks | <sup>it</sup> 1000 |
|                                       | Add License       | Remove     | License            |                                |                    |

5. Selecteer MSE-services en klik vervolgens op **Volgende** zoals in de afbeelding.

| cisco          | Cisco Prime<br>Network Control System |          |                                                 |
|----------------|---------------------------------------|----------|-------------------------------------------------|
|                |                                       | Select N | Mobility Service                                |
| Edit MSE Conf  | figuration                            |          |                                                 |
| Licensing      |                                       |          | Contart Awara Corvica                           |
| Select Service |                                       | l.       | Context Aware Service                           |
| Tracking       |                                       |          | Cisco Context-Aware Engine for Clients and Tags |
| Assign Maps    |                                       |          | C Partner Tag Engine ④                          |
|                |                                       |          | Wireless Intrusion Protection Service           |
|                |                                       |          | MSAP Service                                    |

6. Schakel overtrekken van parameters in en klik vervolgens op **Volgende** zoals in de afbeelding.

| cisco Prime<br>Network Control Syste | m                                     |
|--------------------------------------|---------------------------------------|
|                                      | Select Tracking & History Parameters. |
| Edit MSE Configuration               |                                       |
| Licensing                            | Tracking                              |
| Select Service                       | ✓ Wired Clients                       |
| Tracking                             | Wireless Clients                      |
| Assign Maps                          | Rogue AccessPoints                    |
|                                      | Exclude Adhoc Rogue APs               |
|                                      | Rogue Clients                         |
|                                      | Interferers                           |
|                                      | Active RFID Tags                      |

7. Het is optioneel om kaarten toe te wijzen en MSE-diensten te synchroniseren. Klik op **Gereedschap** om de toevoeging van de MSE aan de NCS te voltooien en zoals in de afbeeldingen weergegeven.

| cisco                              | Cisco Prime<br>Network Control System | n    |  |  |  |
|------------------------------------|---------------------------------------|------|--|--|--|
|                                    |                                       |      |  |  |  |
| Edit MSE Cor                       | figuration                            |      |  |  |  |
| Licensing                          |                                       |      |  |  |  |
| Select Service                     |                                       |      |  |  |  |
| Tracking                           |                                       |      |  |  |  |
| Assign Map                         | s                                     |      |  |  |  |
| The page a                         | t https://10.10.10.20 says            | s: 🔀 |  |  |  |
| Your MSE Settings have been saved. |                                       |      |  |  |  |
| OK                                 |                                       |      |  |  |  |

### De secundaire MSE aan Cisco Prime NCS toevoegen

Uit het volgende screenshot blijkt dat de primaire MSE VA is toegevoegd. Voltooi nu deze stappen om de secundaire MSE VA toe te voegen:

1. Pak de kolom Secundaire server en klik op de link om te configureren zoals in de afbeelding

| u         | boolaing.                                                   |                                                      |                                    |           |                      |                               |                                                          |                                 |                    |
|-----------|-------------------------------------------------------------|------------------------------------------------------|------------------------------------|-----------|----------------------|-------------------------------|----------------------------------------------------------|---------------------------------|--------------------|
| 1         | Cisco Prime<br>Network Control                              | System                                               |                                    |           | Virtual Domain: ROOT | -DOMMAN root + Lo             | pour D+                                                  |                                 | ÷                  |
|           | 🛕 Home Monitor 🔹 Co                                         | nfigure 🔹 Services 🔹 Reports                         | <ul> <li>Administration</li> </ul> | •         |                      |                               |                                                          |                                 | * 8 0              |
| M0<br>Ser | bility Services Engines<br>icis > Mability Services Engines |                                                      |                                    |           |                      |                               | Select                                                   | a command                       | • Go               |
| F         | Device Name                                                 | Device Type                                          | IP Address                         | Version   | Reachability Status  | Secondary Server              | м                                                        | admin                           | Service            |
|           |                                                             |                                                      |                                    |           |                      |                               | Name                                                     | Status                          | Status             |
|           | msel                                                        | Osco Mobility Services Engine -<br>Virtual Appliance | 10.10.10.12                        | 7.2.103.0 | Reachable            | N/A (Click here to configure) | Context Aware<br>Service<br>WIPS Service<br>NSAP Service | Enabled<br>Disabled<br>Disabled | Up<br>Down<br>Down |

2. Voeg de secundaire MSE VA toe met de configuratie in dit scenario:Naam secundaire apparaat - [mse2]Secundair IP-adres - [10.10.10.13]Secundair wachtwoord\* - [standaard of

**van setup-script]**Overslagtype\* - **[Automatisch of handmatig]**Back-umotype\*Long Failover Wacht\*Klik op **Opslaan**.\*Klik op het informatiepictogram of raadpleeg indien nodig de MSE-documentatie.

| HA Configuration : mse1<br>Services > Mobility Services Engines > System > Services High Availability > Configure High Availability Parameters |             |  |  |  |  |
|----------------------------------------------------------------------------------------------------|-------------|--|--|--|--|
| Configure High Availability Pa                                                                                                    | irameters   |  |  |  |  |
| Primary Health Monitor IP                                                                                                    | 10.10.12    |  |  |  |  |
| Secondary Device Name                                                                                                    | mse2        |  |  |  |  |
| Secondary IP Address                                                                                                    | 10.10.13    |  |  |  |  |
| Secondary Password 🕸                                                                                                    | •••••       |  |  |  |  |
| Failover Type 🕸                                                                                                    | Automatic 💌 |  |  |  |  |
| Failback Type 🕸                                                                                                    | Manual 💌    |  |  |  |  |
| Long Failover Wait 🕸                                                                                                    | 10 seconds  |  |  |  |  |
| Save                                                                                                    |             |  |  |  |  |

3. Klik op **OK** wanneer de NCS wordt gevraagd om de twee SE's samen te stellen zoals in de afbeelding.

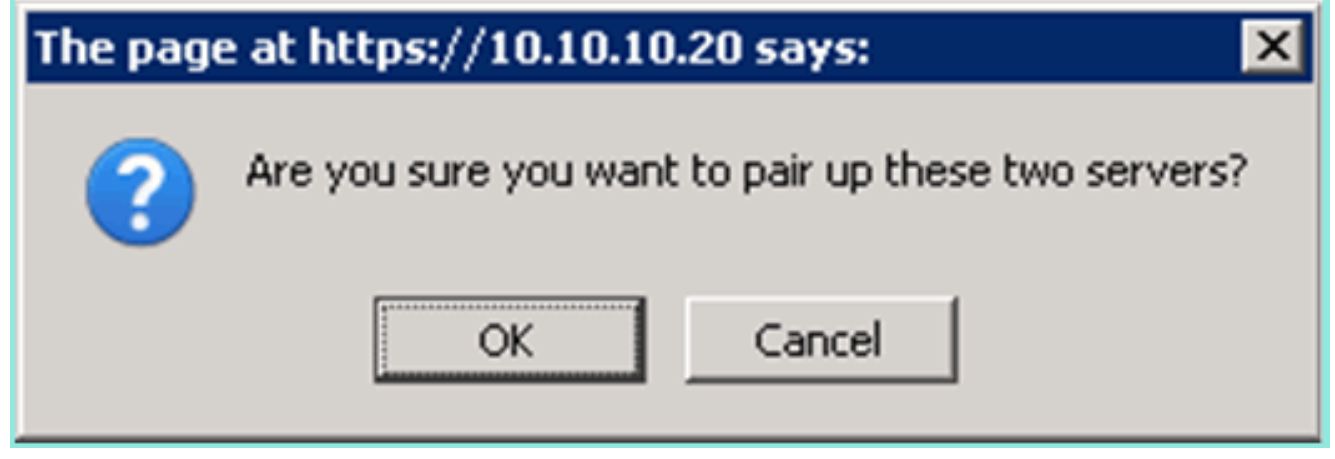

NCS duurt enkele seconden om de configuratie te maken zoals in de afbeelding.

Please Wait. High Availability configuration is being created at the Primary and Secondary servers. This will take a few seconds..

De NCS wordt opgeroepen als de secundaire MSE VA een activeringslicentie (L-MSE-7.0-K9) vereist zoals in de afbeelding.

| The page at https://10.10.10.2<br>Secondary MSE needs to<br>config.                       | 0 says:<br>be activated with a Virtual Ap | pliance license. Add a license and save the     |
|-------------------------------------------------------------------------------------------|-------------------------------------------|-------------------------------------------------|
|                                                                                           | ОК                                        |                                                 |
| <ol> <li>Klik op OK en vul het licentibe<br/>afbeelding wordt<br/>weergegeven.</li> </ol> | estand in om het tweede                   | bestand te activeren zoals in de                |
| HA Configuration : mse1<br>Services > Mobility Services Engines                           | > System > Services High Availa           | bility > Configure High Availability Parameters |
| Configuration                                                                             |                                           |                                                 |
| Primary Health Monitor IP                                                                 | 10.10.10.12                               |                                                 |
| Secondary Device Name                                                                     | mse2                                      |                                                 |
| Secondary IP Address                                                                      | 10.10.10.13                               |                                                 |
| Secondary Password 🕸                                                                      | •••••                                     |                                                 |
| Secondary Platform UDI                                                                    | AIR-MSE-VA-K9:V01                         | :mse2_666f2046-5699-11e1-b1b1-0050568           |

5. Nadat de secundaire MSE VA is geactiveerd, klikt u op **Opslaan** om de configuratie zoals in de afbeelding te voltooien.

seconds

Not Activated

Automatic

Manual

10

Browse...

1

Secondary Activation Status

Failover Type 🕸

Failback Type 🕸

Save

Long Failover Wait 🌵

Activate Secondary with License

Delete

| HA Configuration : mse1                                                      |                                          |
|------------------------------------------------------------------------------|------------------------------------------|
| Services > Mobility Services Engines > System > Services High Availability : | > Configure High Availability Parameters |

| Configuration                                     |                                                    |
|---------------------------------------------------|----------------------------------------------------|
| Primary Health Monitor IP                         | 10.10.10.12                                        |
| Secondary Device Name                             | mse2                                               |
| Secondary IP Address                              | 10.10.13                                           |
| Secondary Password 🕸                              | ••••                                               |
| Secondary Platform UDI                            | AIR-MSE-VA-K9:V01:mse2_666f2046-5699-11e1-b1b1-005 |
| Secondary Activation Status                       | Activated                                          |
| Delete Secondary Activation license $\circledast$ |                                                    |
| Failover Type 🛞                                   | Automatic 💌                                        |
| Failback Type 🕸                                   | Manual 💌                                           |
| Long Failover Wait 🕸                              | 10 seconds                                         |
| Save Delete Switchover                            |                                                    |

6. Navigeer naar NCS > Mobility Services > Mobility Services Engine.NCS geeft dit scherm weer waar de secundaire MSE in de kolom voor de secundaire server verschiint:

| Mo <b>l</b><br>Servi | bility Services Engines<br>ac > Mobility Services Engines |                                                       |             |           |                     |                  | - Select                                                 | a command                       | • 60               |
|----------------------|-----------------------------------------------------------|-------------------------------------------------------|-------------|-----------|---------------------|------------------|----------------------------------------------------------|---------------------------------|--------------------|
|                      | Device Name                                               | Device Type                                           | IP Address  | Version   | Reachability Status | Secondary Server | Name                                                     | admin<br>Status                 | Service<br>Status  |
|                      | mse1                                                      | Cisco Mobility Services Engine -<br>Virtual Appliance | 10,10,10,11 | 7.2.103.0 | Reachable           | mee2             | Context Aware<br>Service<br>wIPS Service<br>MSAP Service | Enabled<br>Disabled<br>Disabled | Up<br>Down<br>Down |

 Om de HA status te bekijken, navigeer naar NCS > Services > Hoge beschikbaarheid zoals in de afbeelding getoond.

| cisco Network (                                       | e<br>Control System |                                 |                                              |                           |             |
|-------------------------------------------------------|---------------------|---------------------------------|----------------------------------------------|---------------------------|-------------|
| 💧 Home Monitor                                        | 🔻 Configure 🔻       | Services 🔻                      | Reports                                      | <ul> <li>Admin</li> </ul> | istration 🔻 |
| Mobility Services Eng<br>Services > High Availability | ines                | Hobility<br>Mobility<br>Synchro | y Services<br>Services Eng<br>nize Services  | ines                      |             |
| Secondary Server Name                                 | Secondary HM IP Ad  | Synchro<br>High Ava<br>Context  | nization Histo<br>ailability<br>Aware Notifi | ications                  | Version     |
| mse2                                                  | 10.10.10.13         | MSAP                            |                                              |                           | 7.2.10      |
|                                                       |                     | 💵 Identit                       | y Services                                   |                           |             |

In de HA status, kunt u de huidige status en gebeurtenissen zien door het MSE paar en zoals in de afbeelding

### getoond.

| Cisco Prime<br>Cisco Network Control System                              |                                                                                                    | Virtual Domains                                       | ROOT-DOMAIN root + Log Out             | ۵.      |
|--------------------------------------------------------------------------|----------------------------------------------------------------------------------------------------|-------------------------------------------------------|----------------------------------------|---------|
| 🛕 Home Monitor 🔹 Configure                                               | ▼ Services ▼ Reports ▼ Ad                                                                                      | ministration 🔹                                        |                                        |         |
| System                                                                   | HA Configuration : mse1<br>Services > Mobility Services Engines > System ><br>Current High Availability Status | Services High Availability > <b>Current High Av</b> a | iləbility Statur                       |         |
| Trap Destinations Advanced Parameters Logs                               | Status<br>Heartbeats<br>Data Replication                                                                       | Active<br>Up<br>Up                                    |                                        |         |
| <ul> <li>Services High Availability</li> <li>HA Configuration</li> </ul> | Mean Heartbeat Response Time                                                                                   | 6 millisec                                            |                                        |         |
| ᡖ HA Status                                                              | Events Log                                                                                                    |                                                       |                                        |         |
| Accounts     Users                                                       | Event Description<br>Active                                                                                    | Generated By<br>Primary                               | Timestamp<br>2012-Feb-14, 00:22:25 UTC | Remarks |
| <ul> <li>Groups</li> <li>Status</li> </ul>                               | Heartbeats have been setup<br>successfully                                                                     | Primary                                               | 2012-Feb-14, 00:19:00 UTC              | •       |
| Server Events Audit Logs                                                 | Primary and secondary server<br>synchronization in progress                                                    | Primary                                               | 2012-Feb-14, 00:18:55 UTC              | -       |
| NCS Alarms     NCS Events                                                | Configuration successfully created<br>Refresh Status                                                           | Primary                                               | 2012-Feb-14, 00:18:56 UTC              | •       |

Het kan een paar minuten duren voordat de eerste synchronisatie-opties en gegevensreplicatie zijn ingesteld. Het NCS levert de indicatie van het voortgangs% tot het HA-paar volledig actief is zoals eerder gezien en zoals in de afbeelding wordt getoond.

| Current High Availability Status |                                                          |                |
|----------------------------------|----------------------------------------------------------|----------------|
| Status                           | Primary and secondary server synchronization in progress | (68% complete) |
| Heartbeats                       | Up                                                       |                |
| Data Replication                 | Setting up                                               |                |
| Mean Heartbeat Response Time     | 108 milisec                                              |                |

Een nieuwe opdracht die met MSE-softwarerelease 7.2 wordt geïntroduceerd en die betrekking heeft op HA is **gethainfo**. Deze uitvoer toont het primaire en het secundaire beeld:

#### [root@mse1 ~]#gethainfo

Health Monitor is running. Retrieving HA related information

```
Base high availability configuration for this server
```

Server role: Primary Health Monitor IP Address: 10.10.10.12 Virtual IP Address: 10.10.10.11 Version: 7.2.103.0 UDI: AIR-MSE-VA-K9:V01:mse1 Number of paired peers: 1

Peer configuration#: 1

-----

Health Monitor IP Address 10.10.10.13 Virtual IP Address: 10.10.10.11 Version: 7.2.103.0 UDI: AIR-MSE-VA-K9:V01:mse2\_666f2046-5699-11e1-b1b1-0050568901d9 Failover type: Manual Failover type: Manual Failover wait time (seconds): 10 Instance database name: mseos3s Instance database port: 1624 Dataguard configuration name: dg\_mse3 Primary database alias: mseop3s Direct connect used: No Heartbeat status: Up Current state: PRIMARY\_ACTIVE

#### [root@mse2 ~] #gethainfo

Health Monitor is running. Retrieving HA related information

```
Base high availability configuration for this server
```

Server role: Secondary Health Monitor IP Address: 10.10.10.13 Virtual IP Address: Not Applicable for a secondary Version: 7.2.103.0 UDI: AIR-MSE-VA-K9:V01:mse2 Number of paired peers: 1

Peer configuration#: 1

Health Monitor IP Address 10.10.10.12 Virtual IP Address: 10.10.10.11 Version: 7.2.103.0 UDI: AIR-MSE-VA-K9:V01:mse1\_d5972642-5696-11e1-bd0c-0050568901d6 Failover type: Manual Failback type: Manual Failover wait time (seconds): 10 Instance database name: mseos3 Instance database port: 1524 Dataguard configuration name: dg\_mse3 Primary database alias: mseop3s Direct connect used: No Heartbeat status: Up Current state: SECONDARY\_ACTIVE

# HA-configuratie met Direct Connected

Network Connected MSE HA gebruikt het netwerk, terwijl de Direct Connect-configuratie het gebruik van een directe kabelverbinding tussen de primaire en secundaire MSE-servers vergemakkelijkt. Dit kan helpen om latentie in responsietijden, gegevensreplicatie en tijden voor mislukkingsdetectie te verminderen. Voor dit scenario sluit een primaire fysieke MSE aan op een secundaire MSE op interface eth1, zoals gezien in figuur 5. Merk op dat Eth1 wordt gebruikt voor de directe verbinding. Er is een IP-adres voor elke interface vereist.

Afbeelding 5: MSE HA met directe verbinding

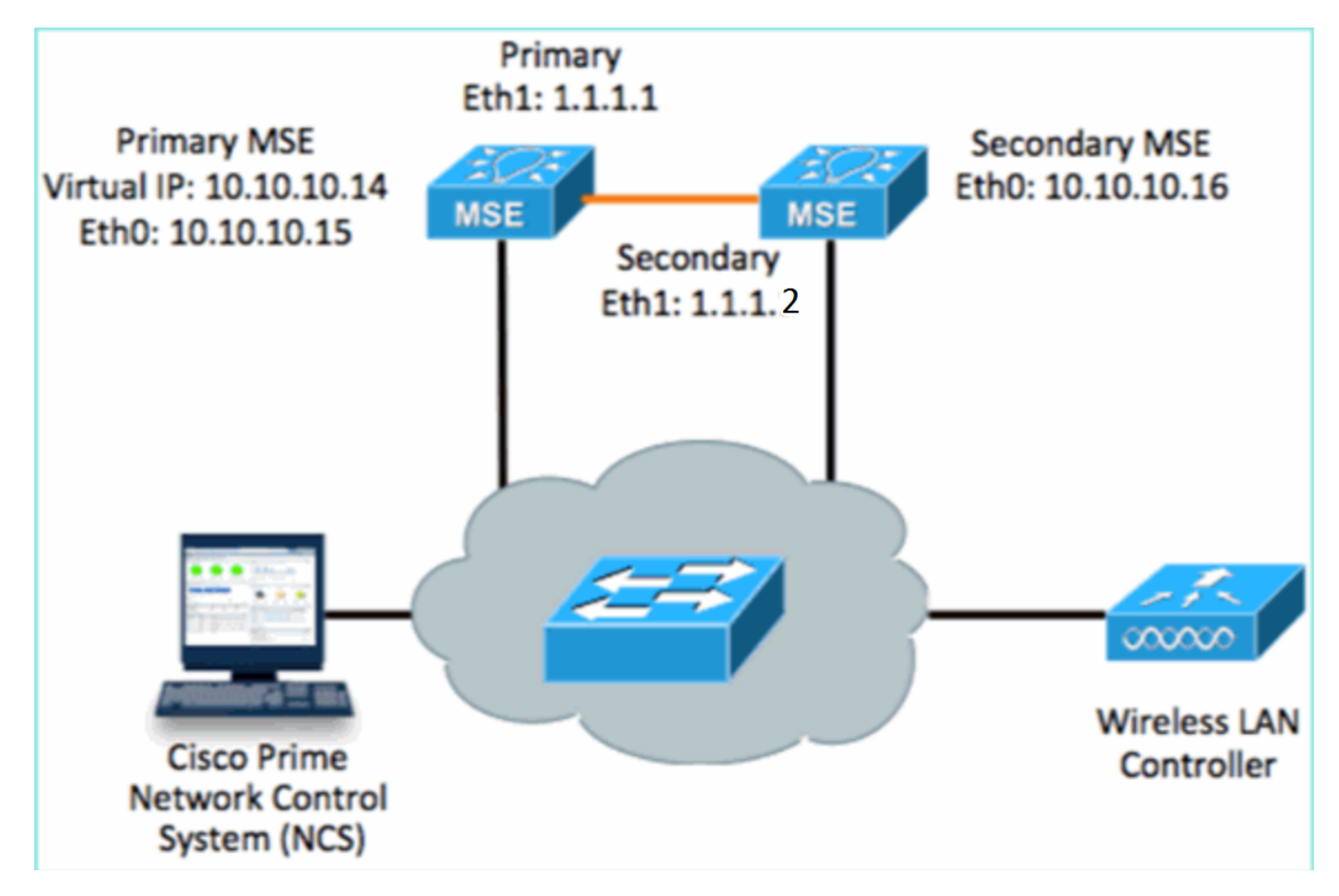

1. Stel de primaire MSE in. Overzicht van de configuratie uit setup-script:

```
-----BEGIN-----
Host name=mse3355-1
Role=1 [Primary]
Health Monitor Interface=eth0
Direct connect interface=eth1
Virtual IP Address=10.10.10.14
Virtual IP Netmask=255.255.255.0
Eth1 IP address=1.1.1.1
Eth1 network mask=255.0.0.0
Default Gateway =10.10.10.1
```

2. Stel de secundaire MSE in. Overzicht van de configuratie uit setup-script:

```
-----BEGIN-----
Host name=mse3355-2
Role=2 [Secondary]
Health Monitor Interface=eth0
Direct connect interface=eth1
Eth0 IP Address 10.10.10.16
Eth0 network mask=255.255.255.0
Default Gateway=10.10.10.1
Eth1 IP address=1.1.1.2,
Eth1 network mask=255.0.0.0
```

3. Voeg de Primaire MSE toe aan NCS zoals in de afbeelding. (zie vorige voorbeelden, of raadpleeg de

configuratiehandleiding).

| il c         | IIII Cisco Prime<br>ISCO Network Contr                     | ol System                              |              | Virtual Domain: | ROOT-DOMAIN ro      | ot v Log Out                            |
|--------------|------------------------------------------------------------|----------------------------------------|--------------|-----------------|---------------------|-----------------------------------------|
| 4            | )Home Monitor 🔻                                            | Configure 🔻 Services 🔻 F               | Reports 🔻 Ad | ministration    | •                   |                                         |
| Mol<br>Servi | bility Services Engines<br>ces > Mobility Services Engines | 5                                      |              |                 |                     | E                                       |
|              | Device Name                                                | Device Type                            | IP Address   | Version         | Reachability Status | Secondary Server                        |
|              | mse3355-1                                                  | Cisco 3355 Mobility Services<br>Engine | 10.10.10.14  | 7.2.103.0       | Reachable           | N/A (Click <b>here</b> to<br>configure) |

 Om de secundaire MSE in te stellen, navigeer naar NCS > configureer de secundaire server.Voer de naam van het secundaire apparaat in - [mse3355-2]Secundair IP-adres -[10.10.10.16]Voltooi de resterende parameters en klik op Opslaan zoals in de afbeelding.

| Cisco Prime<br>CISCO Network Control Syst                    | em Al                                                      | Virtual Domain: ROOT-                               |
|--------------------------------------------------------------|------------------------------------------------------------|-----------------------------------------------------|
| 💧 Home Monitor 🔻 Configu                                     | re 🔻 Services 🔻 Repor                                      | ts 🔻 Administration 🔻                               |
| System 🗸                                                     | HA Configuration : ms<br>Services > Mobility Services Engl | 503355-1<br>nes > System > Services High Availabili |
| L General Properties                                         | Configure High Availability                                | / Parameters                                        |
| ᡖ Trap Destinations                                          | Primary Health Monitor IP                                  | 10.10.10.15                                         |
| Advanced Parameters                                          | Secondary Device Name                                      | mse3355-2                                           |
| <ul> <li>Logs</li> <li>Services High Availability</li> </ul> | Secondary IP Address                                       | 10.10.10.16                                         |
| HA Configuration                                             | Secondary Password 🕸                                       | ••••                                                |
| <ul> <li>Accounts</li> </ul>                                 | Failover Type 🔍                                            | Manual                                              |
| Users Groups                                                 | Failback Type 🕸                                            | Manual 💌                                            |
| <ul> <li>Status</li> </ul>                                   | Long Failover Wait 🔍                                       | 10 seconds                                          |
| an Server Events and Audit Logs                              | Save                                                       |                                                     |

5. Klik op **OK** om het paar van de twee SE's zoals in de afbeelding te bevestigen.

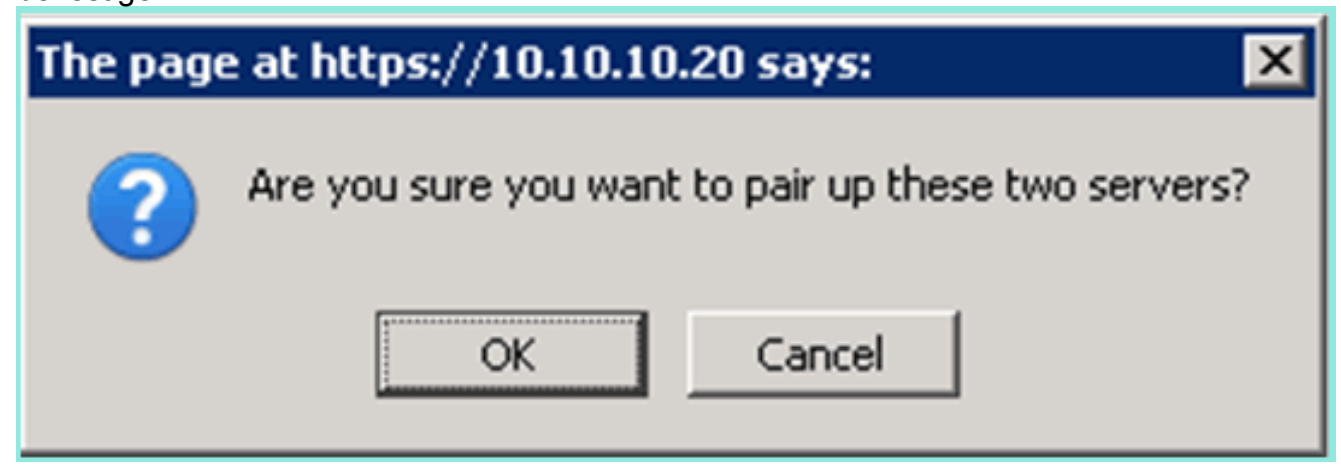

NCS neemt een moment in beslag om de configuratie van de secundaire server toe te voegen, zoals in de afbeelding wordt weergegeven.

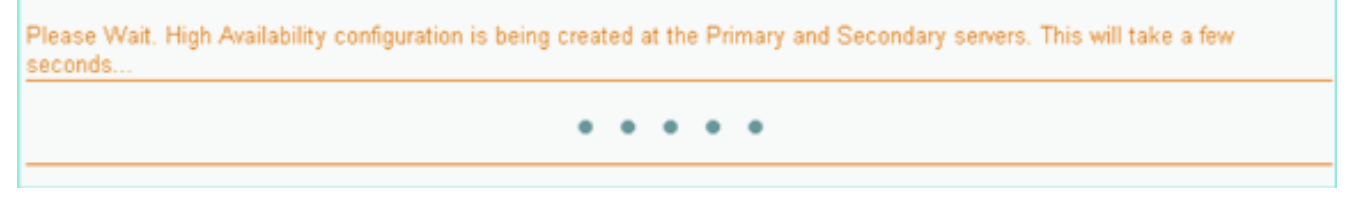

6. Breng na voltooiing wijzigingen aan in de HA-parameters. Klik op **Opslaan** zoals in de afbeelding

weergegeven.

HA Configuration : mse3355-1 Services > Mobility Services Engines > System > Services High Availability > Configure High Availability Parameters

#### Configuration

| Primary Health Monitor IP | 10.10.10.15           |  |
|---------------------------|-----------------------|--|
| Secondary Device Name     | mse3355-2             |  |
| Secondary IP Address      | 10.10.10.16           |  |
| Secondary Password 🔍      | •••••                 |  |
| Secondary Platform UDI    | AIR-MSE-3355-K9:V01:K |  |
| Failover Type 🔍           | Manual                |  |
| Failback Type 🔍           | Manual                |  |
| Long Failover Wait 🔍      | 10 seconds            |  |
| Save Delete Switchover    |                       |  |

7. Bekijk de HA status voor real-time vooruitgang van het nieuwe MSE HA paar zoals getoond in de

| afbeelding.<br>cisco Network Control System       | n Zo M                                                                                                    | Virtual Domain: ROOT-DOMAIN    | root v Log Out Dv                           | ÷                                  |  |  |
|---------------------------------------------------|----------------------------------------------------------------------------------------------------|--------------------------------|---------------------------------------------|------------------------------------|--|--|
| 🛕 Home Monitor 🔹 Configure                        | <ul> <li>Services</li> <li>Reports</li> </ul>                                                                                                    | Administration 🔹               |                                             |                                    |  |  |
| System 🗸                                          | HA Configuration : mse3355-1<br>Services > Mobility Services Engines > System > Services High Availability > Current High Availability Status<br>Current High Availability Status |                                |                                             |                                    |  |  |
| Trap Destinations                                 | Status                                                                                                    | Primary and secondary server s | ynchronization in progress (66 <sup>4</sup> | % complete)                        |  |  |
| Logs                                              | Data Replication                                                                                                    | Setting up                     |                                             |                                    |  |  |
| HA Configuration                                  | Mean Heartbeat Response Time                                                                                                    | 8 milisec                      |                                             |                                    |  |  |
| 🕌 HA Status                                       | Events Log                                                                                                    |                                |                                             |                                    |  |  |
| <ul> <li>Accounts</li> </ul>                      | Event Description                                                                                                    | Generated By                   | Timestamp                                   | Remarks                            |  |  |
| 💼 Osers                                           | Configuration updated                                                                                                    | Primary                        | 2012-Feb-15, 20:10:56 UTC                   | Fallover mode set to<br>AUTOMATIC. |  |  |
| <ul> <li>Status</li> <li>Sorver Events</li> </ul> | Heartbeats have been setup<br>successfully                                                                                                    | Primary                        | 2012-Feb-15, 20:10:11 UTC                   |                                    |  |  |
| Audit Logs                                        | Primary and secondary server<br>synchronization in progress                                                                                                    | Primary                        | 2012-Feb-15, 20:10:09 UTC                   |                                    |  |  |
| NCS Alarms NCS Events                             | Configuration successfully<br>created                                                                                                    | Primary                        | 2012-Feb-15, 20:10:09 UTC                   | -                                  |  |  |
| NMSP Connection Status                            | Refresh Status                                                                                                    |                                |                                             |                                    |  |  |

 Navigeer naar NCS > Services > Mobility Services > Mobility Services Engine, bevestig dat de MSE (direct Connect) HA aan de NCS is toegevoegd zoals in de afbeelding.

| -1 <br>C       | SCO Network Contr                                       | rol System                             |              | Virtual Domain: | ROOT-DOMAIN         | not v Log Out    |
|----------------|---------------------------------------------------------|----------------------------------------|--------------|-----------------|---------------------|------------------|
| 4              | Home Monitor 🔻                                          | Configure 🔻 Services 🔻 f               | Reports 🔻 Ad | ministration    | · ·                 | Change Password  |
| Mol:<br>Servic | ility Services Engines<br>es > Mobility Services Engine | s                                      |              |                 |                     | [                |
|                | Device Name                                             | Device Type                            | IP Address   | Version         | Reachability Status | Secondary Server |
|                | mse3355-1                                               | Cisco 3355 Mobility Services<br>Engine | 10.10.10.14  | 7.2.103.0       | Reachable           | mse3355-2        |

9. Vanaf de console kan bevestiging ook met de opdracht gethainfo worden gezien.Dit is de primaire en secundaire uitvoer: [root@mse3355-1 ~]#gethainfo

Health Monitor is running. Retrieving HA related information -----Base high availability configuration for this server \_\_\_\_\_ Server role: Primary Health Monitor IP Address: 10.10.10.15 Virtual IP Address: 10.10.10.14 Version: 7.2.103.0 UDI: AIR-MSE-3355-K9:V01:KQ37xx Number of paired peers: 1 ------Peer configuration#: 1 \_\_\_\_\_ Health Monitor IP Address 10.10.10.16 Virtual IP Address: 10.10.10.14 Version: 7.2.103.0 UDI: AIR-MSE-3355-K9:V01:KQ45xx Failover type: Automatic Failback type: Manual Failover wait time (seconds): 10 Instance database name: mseos3s Instance database port: 1624 Dataguard configuration name: dg\_mse3 Primary database alias: mseop3s Direct connect used: Yes Heartbeat status: Up Current state: PRIMARY\_ACTIVE [root@mse3355-2 ~]#gethainfo Health Monitor is running. Retrieving HA related information \_\_\_\_\_ Base high availability configuration for this server \_\_\_\_\_

Health Monitor IP Address: 10.10.10.16 Virtual IP Address: Not Applicable for a secondary Version: 7.2.103.0 UDI: AIR-MSE-3355-K9:V01:KQ45xx Number of paired peers: 1 \_\_\_\_\_ Peer configuration#: 1 \_\_\_\_\_ Health Monitor IP Address 10.10.10.15 Virtual IP Address: 10.10.10.14 Version: 7.2.103.0 UDI: AIR-MSE-3355-K9:V01:KQ37xx Failover type: Automatic Failback type: Manual Failover wait time (seconds): 10 Instance database name: mseos3 Instance database port: 1524 Dataguard configuration name: dg\_mse3 Primary database alias: mseop3s Direct connect used: Yes Heartbeat status: Up Current state: SECONDARY\_ACTIVE

### HA-configuratiescherm voor MSE fysieke applicatie

Op basis van de bedradingsmatrix is het maximum in de HA-configuratie 2:1. Dit is gereserveerd voor MSE-3355, die in secundaire modus een MSE-3310 en MSE-3350 kan ondersteunen. Direct Connect is in dit scenario niet van toepassing.

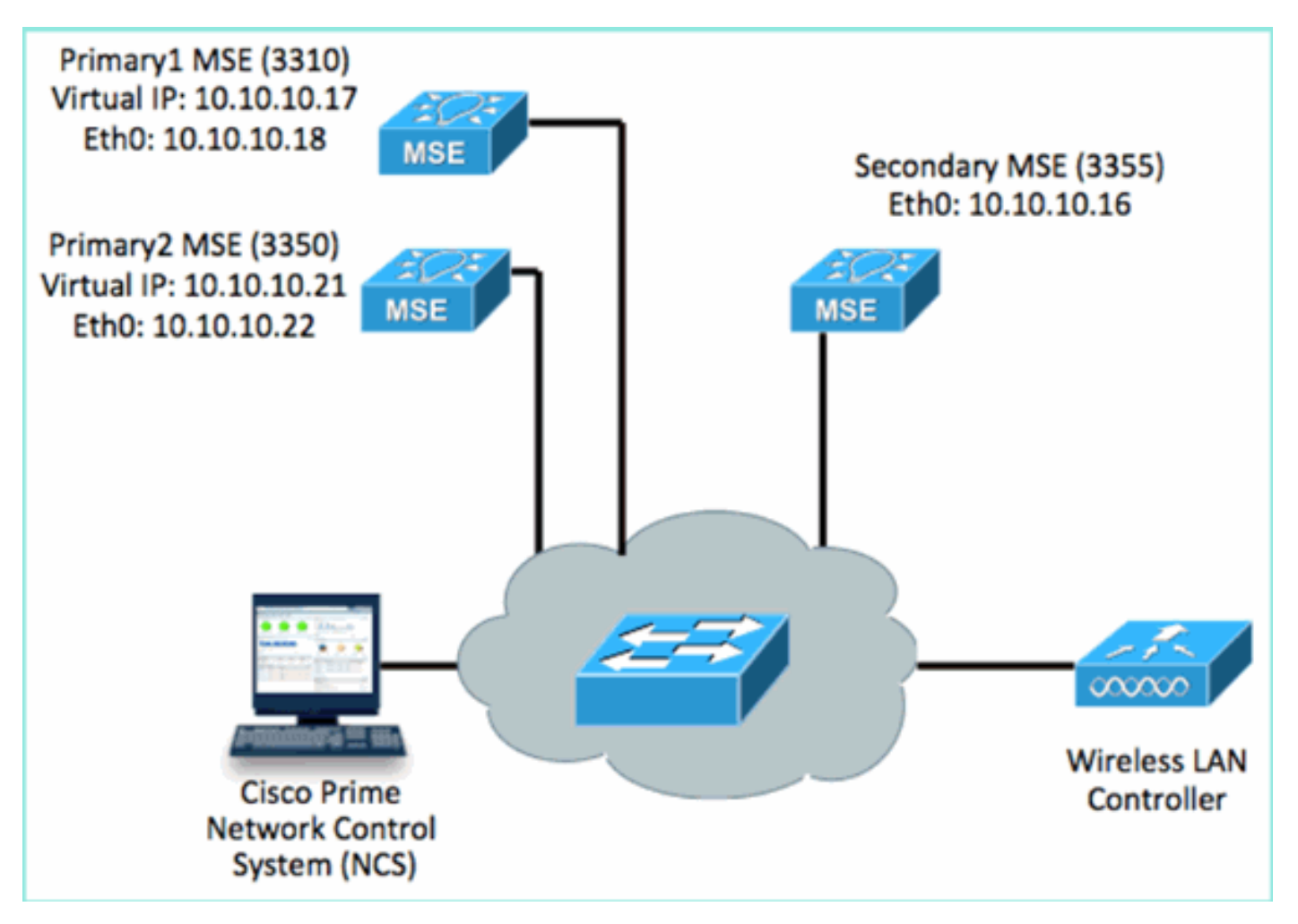

#### 1. Configureer elk van deze MSE's om het 2:1 HA-scenario aan te tonen:

MSE-3310 (Primary1) Server role: Primary Health Monitor IP Address (Eth0): 10.10.10.17 Virtual IP Address: 10.10.10.18 Eth1 - Not Applicable

MSE-3350 (Primary2) Server role: Primary Health Monitor IP Address: 10.10.10.22 Virtual IP Address: 10.10.10.21 Eth1 - Not Applicable

MSE-3355 (Secondary) Server role: Secondary Health Monitor IP Address: 10.10.10.16 Virtual IP Address: Not Applicable for a secondary

2. Nadat alle MSE's zijn geconfigureerd, voegt u Primair1 en Primair2 toe aan de NCS zoals in de

afbeelding.

|            | IIII Cisco Prime<br>IIICO Network Control Syste           |                                    |             |           | w                   | tual Domain: ROOT-DOMAIN             |
|------------|-----------------------------------------------------------|------------------------------------|-------------|-----------|---------------------|--------------------------------------|
|            | 🕯 Home Monitor 🔻 Configur                                 | ə 🔻 Services 🔻 Raports 💌 Adminis   | stration 🔻  |           |                     |                                      |
| M0<br>Serv | bility Services Engines<br>os > Mobility Services Engines |                                    |             |           |                     |                                      |
|            | Device Name                                               | Device Type                        | IP Address  | Version   | Reachability Status | Secondary Server                     |
| ø          |                                                           |                                    |             |           |                     |                                      |
|            | mse3350                                                   | Osco 3350 Mobility Services Engine | 10.10.10.21 | 7.2.103.0 | Reachable           | N/A (Click here to<br>configure)     |
| 0          |                                                           |                                    |             |           |                     |                                      |
|            | mse3310                                                   | Osco 3310 Mobility Services Engine | 10.10.10.18 | 7.2.103.0 | Reachable           | N/A (Click <b>here</b> to configure) |

 Klik op om de secundaire server te configureren (zoals in eerdere voorbeelden). Begin met een van de primaire mijlpalen zoals in de afbeelding.

| Reachability Status | Secondary Server                              |
|---------------------|-----------------------------------------------|
| Reachable           | N/A (Click <mark>here</mark> to<br>configure) |
| Reachable           | N/A (Click <u>here</u> to<br>configure)       |
|                     |                                               |

4. Voer de parameters voor de secundaire MSE in:Naam secundaire apparaat: bijvoorbeeld [mse-3355-2]Secundair IP-adres - [10.10.10.16]Voltooi de resterende parameters.Klik op Opslaan zoals in de afbeelding weergegeven.

| HA Configuration : mse3350<br>Services > Mobility Services Engines > System > Services High Availability > Configure High Availability Parameters |                         |  |  |  |
|----------------------------------------------------------------------------------------------------|-------------------------|--|--|--|
| Configuration                                                                                                    |                         |  |  |  |
| Primary Health Monitor IP                                                                                                    | 10.10.10.22             |  |  |  |
| Secondary Device Name                                                                                                    | mse3355-2               |  |  |  |
| Secondary IP Address                                                                                                    | 10.10.10.16             |  |  |  |
| Secondary Password 🕸                                                                                                    | ••••                    |  |  |  |
| Secondary Platform UDI                                                                                                    | AIR-MSE-3355-K9:V01:KQ4 |  |  |  |
| Failover Type 🕸                                                                                                    | Manual 💌                |  |  |  |
| Failback Type 🕸                                                                                                    | Manual 💌                |  |  |  |
| Long Failover Wait 🕸                                                                                                    | 10 seconds              |  |  |  |
| Save Delete Switchover                                                                                                    |                         |  |  |  |

5. Wacht een ogenblik dat de eerste secundaire ingang wordt geconfigureerd zoals in de afbeelding.

| Please Wait. High Availability configuration is being created at the Primary and Secondary servers. This will take a few seconds |   |
|----------------------------------------------------------------------------------------------------|---|
|                                                                                                    |   |
|                                                                                                    | - |

6. Controleer of de secundaire server is toegevoegd voor de eerste primaire MSE zoals in de afbeelding.

| N<br>Si | Mobility Services Engines<br>Services > Mobility Services Engines |             |                                    |             |           |                     |                  |
|---------|-------------------------------------------------------------------|-------------|------------------------------------|-------------|-----------|---------------------|------------------|
|         |                                                                   | Device Name | Device Type                        | IP Address  | Version   | Reachability Status | Secondary Server |
| 1       |                                                                   |             |                                    |             |           |                     |                  |
| 1       |                                                                   | mse3350     | Osco 3350 Mobility Services Engine | 10.10.10.21 | 7.2.103.0 | Reachable           | mse3355-2        |

7. Herhaal stap 3 tot en met 6 voor het tweede Primaire MSE zoals in de afbeelding.

| Mol<br>Servi | ollity Services Engines<br>Set > Mobility Services Engines |                                    |             |           |                     |                               |
|--------------|------------------------------------------------------------|------------------------------------|-------------|-----------|---------------------|-------------------------------|
|              | Device Name                                                | Device Type                        | IP Address  | Version   | Reachability Status | Secondary Server              |
|              |                                                            |                                    |             |           |                     |                               |
|              | mse3350                                                    | Osco 3350 Mobility Services Engine | 10.10.10.21 | 7.2.103.0 | Reachable           | mse3355-2                     |
|              |                                                            |                                    |             |           |                     |                               |
|              | mse3310                                                    | Osco 3310 Mobility Services Engine | 10.10.10.19 | 7.2.103.0 | Reachable           | N/A (Click have to configure) |

8. Voltooien met HA-parameters voor de tweede Primaire MSE zoals in de afbeelding weergegeven.

| HA Configuration : mse3310                                    |                                                       |
|---------------------------------------------------------------|-------------------------------------------------------|
| Services > Mobility Services Engines > System > Services High | Availability > Configure High Availability Parameters |

| Configure High Availability Parameters |             |  |  |  |
|----------------------------------------|-------------|--|--|--|
| Primary Health Monitor IP              | 10.10.10.17 |  |  |  |
| Secondary Device Name                  | mse3355-2   |  |  |  |
| Secondary IP Address                   | 10.10.10.16 |  |  |  |
| Secondary Password 🕸                   | ••••        |  |  |  |
| Failover Type 🕸                        | Manual 💌    |  |  |  |
| Failback Type 🕸                        | Manual      |  |  |  |
| Long Failover Wait 🔍                   | 10 seconds  |  |  |  |
| Save                                   |             |  |  |  |

# 9. **Sla** de instellingen op zoals in de afbeelding.

| HA Configuration : mse3310<br>Services > Mobility Services Engines > System > Services High Availability > Configure High Availability Parameters |                        |  |  |  |
|----------------------------------------------------------------------------------------------------|------------------------|--|--|--|
| Configuration                                                                                                    |                        |  |  |  |
| Primary Health Monitor IP                                                                                                    | 10.10.17               |  |  |  |
| Secondary Device Name                                                                                                    | mse3355-2              |  |  |  |
| Secondary IP Address                                                                                                    | 10.10.10.16            |  |  |  |
| Secondary Password 🏵                                                                                                    | ••••                   |  |  |  |
| Secondary Platform UDI                                                                                                    | AIR-MSE-3355-K9:V01:KQ |  |  |  |
| Failover Type 🏵                                                                                                    | Manual 💌               |  |  |  |
| Failback Type 🏵                                                                                                    | Manual 💌               |  |  |  |
| Long Failover Wait 🏵                                                                                                    | 10 seconds             |  |  |  |
| Save Delete Switchover                                                                                                    |                        |  |  |  |

10. Controleer de status op voortgang voor elk van de primaire mijlpalen zoals in de afbeelding weergegeven.

| cisco Prime<br>Cisco Network Control Syste                                                                                                    | en a la la la la la la la la la la la la l                                                                                                    |                                                      | Virtual Domain: ROOT-DOMAIN root + Log O |
|----------------------------------------------------------------------------------------------------|----------------------------------------------------------------------------------------------------|------------------------------------------------------|------------------------------------------|
| 🛕 Home Monitor 🔻 Configur                                                                                                    | e 🔻 Services 🔻 Reports 🔹 Administrat                                                                                                    | tion 🔻                                               |                                          |
| System  General Properties Calculate Sessions Calculate Sessions Calcu | HA Configuration : mse3310<br>Services > Mebility Services Engines > System > Services<br>Current High Availability Status<br>Status Primary and<br>Heartbeats Up<br>Data Replication Setting up<br>Mean Heartbeat Response Time 8 millised | High Availability > Correct High Availability Status | (60% complete)                           |
| HA Status                                                                                                    | Events Log                                                                                                    |                                                      |                                          |
| Accounts     Accounts                                                                                                    | Event Description                                                                                                    | Generated By                                         | Timestamp                                |
| a Groups                                                                                                    | Heartbeats have been setup successfully                                                                                                    | Primary                                              | 2012-Feb-17, 20:54:36 UTC                |
| <ul> <li>Status</li> </ul>                                                                                                    | Primary and secondary server synchronization<br>in progress                                                                                                    | Primary                                              | 2012-Feb-17, 20:54:32 UTC                |
| Server Events Audit Logs                                                                                                    | Configuration successfully created<br>Refresh Status                                                                                                    | Primary                                              | 2012-Feb-17, 20:54:32 UTC                |

11. Bevestig dat zowel Primair1 als Primair2 MSEs zijn ingesteld met een Secundaire MSE zoals in de

### afbeelding

| Mot<br>Servis | Mobility Services Engines<br>Services > Mobility Services Engines |                                     |             |           |                     |                  |  |
|---------------|-------------------------------------------------------------------|-------------------------------------|-------------|-----------|---------------------|------------------|--|
|               | Device Name                                                       | Device Type                         | IP Address  | Version   | Reachability Status | Secondary Server |  |
|               |                                                                   |                                     |             |           |                     |                  |  |
|               | mse3350                                                           | Cisco 3350 Mobility Services Engine | 10.10.10.21 | 7.2.103.0 | Reachable           | mse3355-2        |  |
|               |                                                                   |                                     |             |           |                     |                  |  |
|               | mse3310                                                           | Osco 3310 Mobility Services Engine  | 10.10.10.18 | 7.2.103.0 | Reachable           | mse3355-2        |  |

12. Navigeer naar NCS > Services > Mobility Services, kies Hoge beschikbaarheid zoals in de afbeelding wordt getoond.

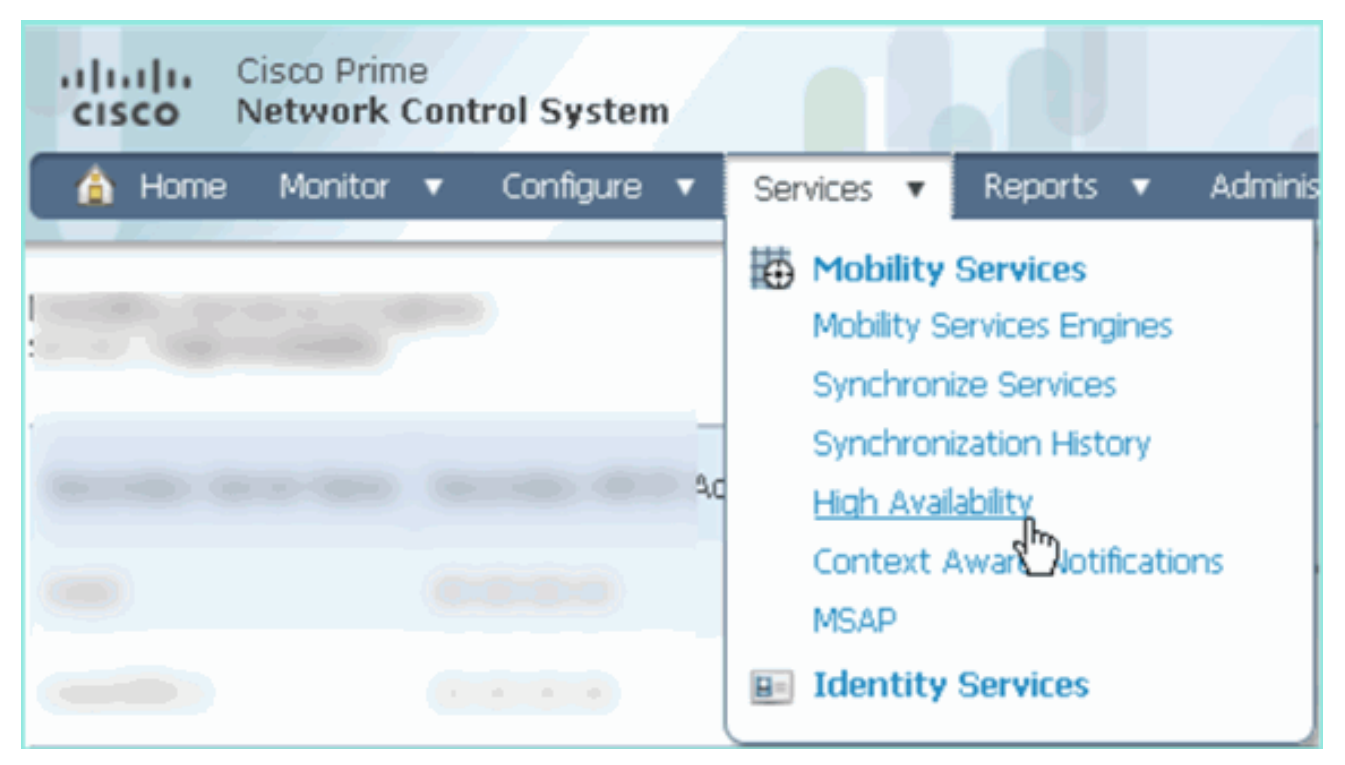

Merk op dat 2:1 voor MSE-3355 is bevestigd als secundair voor MSE-3310 en MSE-3350, zoals in de afbeelding

| geloona.                                                  |                                                                |                       |                |                                             |                                        |    |
|-----------------------------------------------------------|----------------------------------------------------------------|-----------------------|----------------|---------------------------------------------|----------------------------------------|----|
| cisco Network                                             | e<br>Control System                                            | Vieto                 | ual Domain: RO | OT-DOMAIN root v                            | Log Out 🔎 🗸                            | -  |
| 🛕 Home Monitor                                            | ▼ Configure ▼ Serv                                             | ices 🔻 Reports 🔻 Admi | inistration 🔻  |                                             |                                        |    |
| Mobility Services Engines<br>Services > High Availability |                                                                |                       |                |                                             |                                        |    |
|                                                           | ver Name Secondary HM IP Address Secondary Device Type Version |                       |                | Associated Primary Mobility Service Engines |                                        |    |
| Secondary Server Name                                     |                                                                | Device Name           | Device Type    | Heartbeats                                  |                                        |    |
| -                                                         |                                                                | No.                   |                |                                             | Appiance                               |    |
| mm226E.2                                                  | 2 10.10.10.16 Osco 3355 Mobility Services 7.2.103<br>Engine    |                       | 7 2 102 0      | mse3310                                     | Cisco 3310 Mobility<br>Services Engine | Up |
| 11063333-5                                                |                                                                |                       | mse3350        |                                             | Cisco 3350 Mobility<br>Services Engine | Up |

Hier is een voorbeelduitvoer van de HA-instelling vanuit de console van alle drie MSE's wanneer de **gethainfo**-opdracht wordt gebruikt: [root@mse3355-2 ~]#gethainfo

Health Monitor is running. Retrieving HA related information

· · ·

```
Health Monitor IP Address 10.10.10.22
Virtual IP Address: 10.10.10.21
Version: 7.2.103.0
UDI: AIR-MSE-3350-K9:V01:MXQ839xx
Failover type: Manual
Failback type: Manual
Failover wait time (seconds): 10
Instance database name: mseos3
Instance database port: 1524
Dataguard configuration name: dg_mse3
Primary database alias: mseop3s
Direct connect used: No
Heartbeat status: Up
Current state: SECONDARY_ACTIVE
```

Peer configuration#: 2

```
Health Monitor IP Address 10.10.10.17
Virtual IP Address: 10.10.10.18
Version: 7.2.103.0
UDI: AIR-MSE-3310-K9:V01:FTX140xx
Failover type: Manual
Failback type: Manual
Failover wait time (seconds): 10
Instance database name: mseos4
Instance database port: 1525
Dataguard configuration name: dg_mse4
Primary database alias: mseop4s
Direct connect used: No
Heartbeat status: Up
Current state: SECONDARY_ACTIVE
```

Definitieve validatie voor HA in de NCS toont de status als volledig actief voor zowel MSE-3310 als MSE-3350 zoals getoond in de

beelden.

| Cisco Prime<br>CISCO Network Control System                              |                                                                                           |                                                    |  |  |
|--------------------------------------------------------------------------|-------------------------------------------------------------------------------------------|----------------------------------------------------|--|--|
| 💧 Home Monitor 🔻 Configure                                               | ▼ Services ▼ Reports ▼ Administratio                                                      | n <b>v</b>                                         |  |  |
|                                                                          |                                                                                           |                                                    |  |  |
| System 🗸                                                                 | HA Configuration : mse3310<br>Services > Mobility Services Engines > System > Services Hi | gh Availability > Current High Availability Status |  |  |
| General Properties Active Sessions                                       | Current High Availability Status                                                          |                                                    |  |  |
| Trap Destinations                                                        | Status                                                                                    | Active                                             |  |  |
| 🏪 Advanced Parameters                                                    | Heartbeats Up                                                                             |                                                    |  |  |
| ᡖ Logs                                                                   | Data Replication Up                                                                       |                                                    |  |  |
| <ul> <li>Services High Availability</li> <li>HA Configuration</li> </ul> | Mean Heartbeat Response Time                                                              | 5 milisec                                          |  |  |
| 旹 HA Status                                                              | Events Log                                                                                |                                                    |  |  |
| Accounts                                                                 | Event Description                                                                         | Generated By                                       |  |  |
| Crowners                                                                 | Active                                                                                    | Primary                                            |  |  |
| aroups                                                                   | Heartbeats have been setup successfully                                                   | Primary                                            |  |  |
| Status     Server Events                                                 | Primary and secondary server synchronization<br>in progress                               | Primary                                            |  |  |
| Audit Logs                                                               | Configuration successfully created                                                        | Primary                                            |  |  |

| Cisco Prime<br>CISCO Network Control Syste                               |                                                                                          |                                                     |  |  |
|--------------------------------------------------------------------------|------------------------------------------------------------------------------------------|-----------------------------------------------------|--|--|
| 🛕 Home Monitor 🔻 Configure                                               | ▼ Services ▼ Reports ▼ Administratio                                                     | on ▼                                                |  |  |
| System 🗸                                                                 | HA Configuration : mse3350<br>Services > Mobility Services Engines > System > Services H | igh Availability > Current High Availability Status |  |  |
| General Properties                                                       | Current High Availability Status                                                         |                                                     |  |  |
| Trap Destinations                                                        | Status                                                                                   | Active                                              |  |  |
| Advanced Parameters                                                      | Heartbeats                                                                               | Up                                                  |  |  |
| and Logs                                                                 | Data Replication                                                                         | Up                                                  |  |  |
| <ul> <li>Services High Availability</li> <li>HA Configuration</li> </ul> | Mean Heartbeat Response Time 4 millisec                                                  |                                                     |  |  |
| 🗄 HA Status                                                              | Events Log                                                                               |                                                     |  |  |
| <ul> <li>Accounts</li> <li>Liseer</li> </ul>                             | Event Description                                                                        | Generated By                                        |  |  |
| Groups                                                                   | Active                                                                                   | Primary                                             |  |  |
| V Status                                                                 | Heartbeats have been setup successfully                                                  | Primary                                             |  |  |
| Server Events                                                            | Primary and secondary server synchronization<br>in progress                              | Primary                                             |  |  |
| Audit Logs                                                               | Configuration successfully created                                                       | Primary                                             |  |  |

### Verifiëren

Er is momenteel geen verificatieprocedure beschikbaar voor deze configuratie.

# Basisprobleemoplossing van MSE HA

Deze sectie verschaft informatie die u kunt gebruiken om problemen met uw configuratie op te lossen.

Wanneer u de Secundaire MSE toevoegt, kunt u een melding zien zoals in de afbeelding.

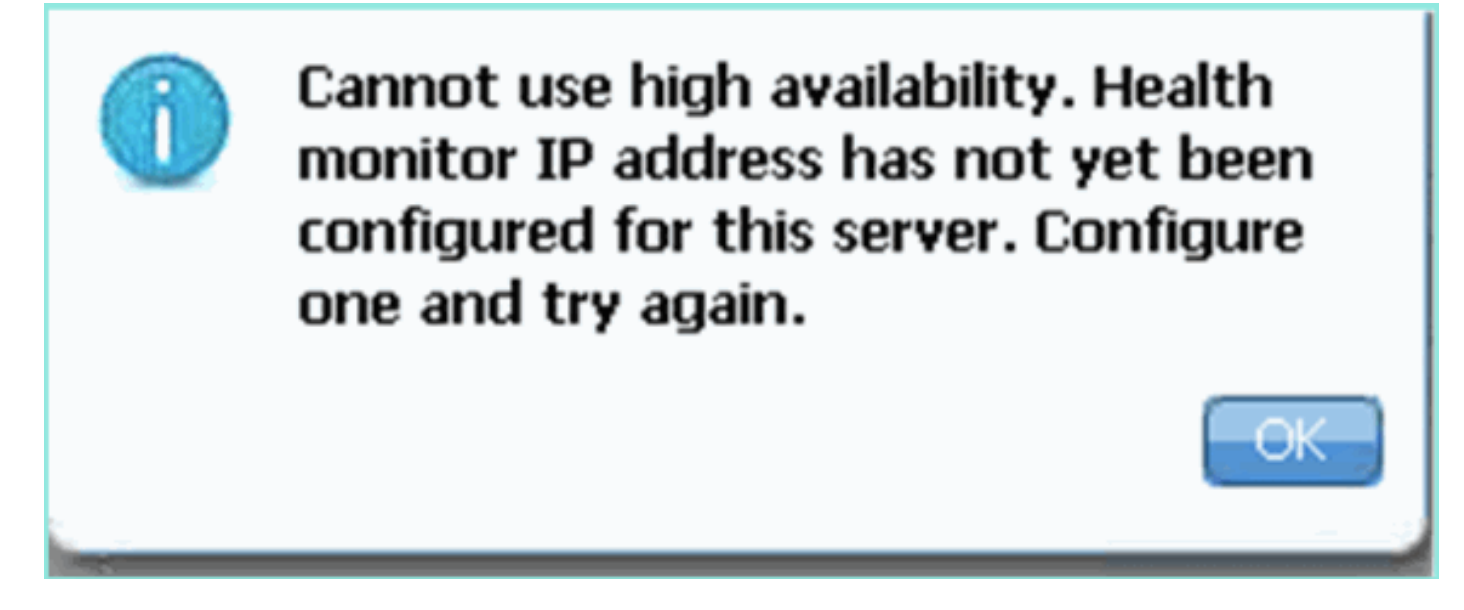

Mogelijk was er een probleem tijdens het setup-script.

- Start de opdracht getserverinfo om te controleren of er juiste netwerkinstellingen zijn.
- Het is ook mogelijk dat de diensten nog niet van start zijn gegaan. Start de /init.d/msed start

opdracht.

• Doorloop het setup-script indien nodig opnieuw (/mse/setup/setup.sh) en bewaar op het einde.

De VA for MSE heeft ook een activeringslicentie (L-MSE-7.0-K9) nodig. Anders wordt het NCS gevraagd wanneer u de secundaire MSE VA-functie toevoegt. Verkrijg de activeringslicentie voor MSE VA zoals in de afbeelding.

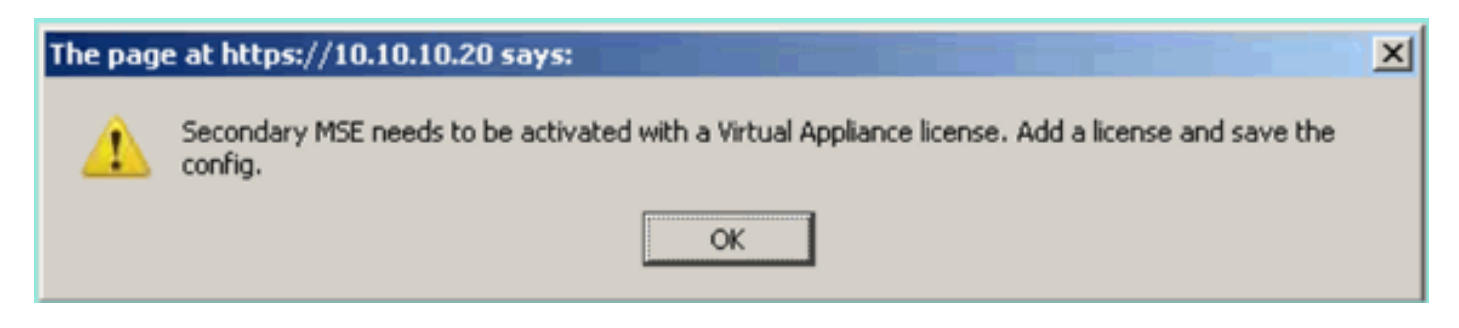

Indien de HA-rol op de MSE wordt overgeschakeld, zorg er dan voor dat de diensten volledig worden stopgezet. Stop daarom de services met de opdracht /init.d/gememoreerde stop en voer vervolgens het setup-script opnieuw uit (/mse/setup/setup.sh) zoals in de afbeelding.

Applying High Availability configuration \*\*\* User has switched roles for this MSE. MSE must be stopped before switching roles. \*\*\* Please stop MSE and then re-run setup.sh. ERROR: One or more of the requested configurations was not applied. Role=2, Health Monitor Interface=eth0, Direct connect interface=none Success

Start de **gethainfo** opdracht om HA-informatie op de MSE te verkrijgen. Dit biedt nuttige informatie in het oplossen van problemen of het controleren van de HA status en veranderingen.

Health Monitor IP Address 10.10.10.22 Virtual IP Address: 10.10.10.21 Version: 7.2.103.0 UDI: AIR-MSE-3350-K9:V01:MXQ839xx Failover type: Manual Failback type: Manual Failover wait time (seconds): 10 Instance database name: mseos3 Instance database port: 1524 Dataguard configuration name: dg\_mse3 Primary database alias: mseop3s Direct connect used: No Heartbeat status: Up Current state: SECONDARY\_ACTIVE

Peer configuration#: 2

Health Monitor IP Address 10.10.10.17 Virtual IP Address: 10.10.10.18 Version: 7.2.103.0 UDI: AIR-MSE-3310-K9:V01:FTX140xx Failover type: Manual Failback type: Manual Failover wait time (seconds): 10 Instance database name: mseos4 Instance database port: 1525 Dataguard configuration name: dg\_mse4 Primary database alias: mseop4s Direct connect used: No Heartbeat status: Up Current state: SECONDARY\_ACTIVE

Daarnaast is de NCS HA View een goed beheergereedschap om zicht te krijgen op de HAinstelling voor MSE zoals in de afbeelding getoond.

| Cisco Prime<br>CISCO Network Control System                                                                                                    |                                                                                                    |                                                                                                    | Virtual Domain: ROOT-DOMAIN root + Log O               |
|----------------------------------------------------------------------------------------------------|----------------------------------------------------------------------------------------------------|----------------------------------------------------------------------------------------------------|--------------------------------------------------------|
| 🛕 Hame Monitor 🔻 Configure                                                                                                    | ▼ Services ▼ Reports ▼ Administrati                                                                                                    | an 🔻                                                                                                   |                                                        |
| System    System  General Properties  Active Sessions  Active Sessions  Ac | HA Configuration : mse3310<br>Services > Mobility Services Engines > System > Services P<br>Current High Availability Status<br>Status Primary and<br>Heartbeats Up<br>Deta Replication Setting up<br>Mean Heartbeat Response Time 8 millises | igh Availability > Current High Availability Status<br>secondary server synchronization in progress (( | 50% complete)                                          |
| 🎳 HA Status                                                                                                    | Events Log                                                                                                    |                                                                                                    |                                                        |
| Accounts     Lisers     Lisers     Lisers                                                                                                    | Event Description<br>Heartbeats have been setup successfully<br>Drimary and secondary server surchymolation                                                                                                    | Generated By<br>Primary                                                                                | Timestamp<br>2012-Feb-17, 20:54:36 UTC                 |
| <ul> <li>Status</li> <li>Server Events</li> <li>Audit Logs</li> </ul>                                                                                                    | Configuration successfully created                                                                                                    | Primary<br>Primary                                                                                     | 2012-Feb-17, 20:54:32 UTC<br>2012-Feb-17, 20:54:32 UTC |
| And Alarme                                                                                                    | Refresh Status                                                                                                    |                                                                                                    |                                                        |

### Scenario van failover/failover

De situatie in het geval van handmatige failover/faalback, voor een betere controle.

### Primair is omhoog, secundair is gereed om over te nemen

Zodra de MSE HA is ingesteld en actief, geeft u de Prime-status zoals in de afbeeldingen wordt

#### weergegeven:

#### **Current High Availability Status**

| Status                       | Active      |
|------------------------------|-------------|
| Heartbeats                   | Up          |
| Data Replication             | Up          |
| Mean Heartbeat Response Time | 12 millisec |

#### **Events Log**

| Event Description                                        | Generated By | Timestamp                 |
|----------------------------------------------------------|--------------|---------------------------|
| Active                                                   | Primary      | 2015-Mar-08, 12:50:17 CET |
| Heartbeats have been setup successfully                  | Primary      | 2015-Mar-08, 12:39:17 CET |
| Primary and secondary server synchronization in progress | Primary      | 2015-Mar-08, 12:39:13 CET |
| Configuration successfully created                       | Primary      | 2015-Mar-08, 12:39:11 CET |

#### Hier zijn de getserverinfo en de gethainfo van het primaire MSE:

```
[root@NicoMSE ~]# getserverinfo
Health Monitor is running
Retrieving MSE Services status.
MSE services are up, getting the status
_____
Server Config
-----
Product name: Cisco Mobility Service Engine
Version: 8.0.110.0
Health Monitor Ip Address: 10.48.39.238
High Availability Role: 1
Hw Version: V01
Hw Product Identifier: AIR-MSE-VA-K9
Hw Serial Number: NicoMSE_b950a7c0-b68c-11e4-99d9-005056993b63
HTTPS: null
Legacy Port: 8001
Log Modules: -1
Log Level: INFO
Days to keep events: 2
Session timeout in mins: 30
DB backup in days: 2
_____
Services
_____
Service Name: Context Aware Service
Service Version: 8.0.1.79
Admin Status: Disabled
Operation Status: Down
Service Name: WIPS
```

Service Version: 3.0.8155.0 Admin Status: Enabled Operation Status: Up Service Name: Mobile Concierge Service Service Version: 5.0.1.23 Admin Status: Disabled Operation Status: Down Service Name: CMX Analytics Service Version: 3.0.1.68 Admin Status: Disabled Operation Status: Down Service Name: CMX Connect & Engage Service Version: 1.0.0.29 Admin Status: Disabled Operation Status: Down Service Name: HTTP Proxy Service Service Version: 1.0.0.1 Admin Status: Disabled Operation Status: Down \_\_\_\_\_ Server Monitor -----Server start time: Sun Mar 08 12:40:32 CET 2015 Server current time: Sun Mar 08 14:04:30 CET 2015 Server timezone: Europe/Brussels Server timezone offset (mins): 60 Restarts: 1 Used Memory (MB): 197 Allocated Memory (MB): 989 Max Memory (MB): 989 DB disk size (MB): 17191 \_\_\_\_\_ Active Sessions \_\_\_\_\_ Session ID: 5672 Session User ID: 1 Session IP Address: 10.48.39.238 Session start time: Sun Mar 08 12:44:54 CET 2015 Session last access time: Sun Mar 08 14:03:46 CET 2015 Default Trap Destinations \_\_\_\_\_ Trap Destination - 1 \_\_\_\_\_ IP Address: 10.48.39.225 Last Updated: Sun Mar 08 12:34:12 CET 2015 [root@NicoMSE ~]# gethainfo Health Monitor is running. Retrieving HA related information

\_\_\_\_\_

\_\_\_\_\_ Server role: Primary Health Monitor IP Address: 10.48.39.238 Virtual IP Address: 10.48.39.224 Version: 8.0.110.0 UDI: AIR-MSE-VA-K9:V01:NicoMSE\_b950a7c0-b68c-11e4-99d9-005056993b63 Number of paired peers: 1 \_\_\_\_\_ Peer configuration#: 1 \_\_\_\_\_ Health Monitor IP Address 10.48.39.240 Virtual IP Address: 10.48.39.224 Version: 8.0.110.0 UDI: AIR-MSE-VA-K9:V01:NicoMSE2\_1c6b1940-b6a5-11e4-b017-005056993b66 Failover type: Manual Failback type: Manual Failover wait time (seconds): 10 Instance database name: mseos3s Instance database port: 1624 Dataguard configuration name: dg\_mse3 Primary database alias: mseop3s Direct connect used: No Heartbeat status: Up Current state: PRIMARY\_ACTIVE En dit is hetzelfde voor de secondaire MSE:

Base high availability configuration for this server

[root@NicoMSE2 ~]# getserverinfo
Health Monitor is running
Retrieving MSE Services status.
MSE services are up and in DORMANT mode, getting the status

Server Config

Product name: Cisco Mobility Service Engine Version: 8.0.110.0 Health Monitor Ip Address: 10.48.39.240 High Availability Role: 2 Hw Version: V01 Hw Product Identifier: AIR-MSE-VA-K9 Hw Serial Number: NicoMSE2\_1c6b1940-b6a5-11e4-b017-005056993b66 HTTPS: null Legacy Port: 8001 Log Modules: -1 Log Level: INFO Days to keep events: 2 Session timeout in mins: 30 DB backup in days: 2

Services

Service Name: Context Aware Service Service Version: 8.0.1.79 Admin Status: Disabled

Operation Status: Down Service Name: WIPS Service Version: 3.0.8155.0 Admin Status: Enabled Operation Status: Up Service Name: Mobile Concierge Service Service Version: 5.0.1.23 Admin Status: Disabled Operation Status: Down Service Name: CMX Analytics Service Version: 3.0.1.68 Admin Status: Disabled Operation Status: Down Service Name: CMX Connect & Engage Service Version: 1.0.0.29 Admin Status: Disabled Operation Status: Down Service Name: HTTP Proxy Service Service Version: 1.0.0.1 Admin Status: Disabled Operation Status: Down \_\_\_\_\_ Server Monitor \_\_\_\_\_ Server start time: Sun Mar 08 12:50:04 CET 2015 Server current time: Sun Mar 08 14:04:32 CET 2015 Server timezone: Europe/Brussels Server timezone offset (mins): 60 Restarts: null Used Memory (MB): 188 Allocated Memory (MB): 989 Max Memory (MB): 989 DB disk size (MB): 17191 [root@NicoMSE2 ~]# gethainfo Health Monitor is running. Retrieving HA related information \_\_\_\_\_ Base high availability configuration for this server \_\_\_\_\_ Server role: Secondary Health Monitor IP Address: 10.48.39.240 Virtual IP Address: Not Applicable for a secondary Version: 8.0.110.0 UDI: AIR-MSE-VA-K9:V01:NicoMSE2\_1c6b1940-b6a5-11e4-b017-005056993b66 Number of paired peers: 1 \_\_\_\_\_ Peer configuration#: 1 \_\_\_\_\_ Health Monitor IP Address 10.48.39.238 Virtual IP Address: 10.48.39.224 Version: 8.0.110.0

UDI: AIR-MSE-VA-K9:V01:NicoMSE\_b950a7c0-b68c-11e4-99d9-005056993b63

Failover type: Manual Failback type: Manual Failover wait time (seconds): 10 Instance database name: mseos3 Instance database port: 1524 Dataguard configuration name: dg\_mse3 Primary database alias: mseop3s Direct connect used: No Heartbeat status: Up Current state: SECONDARY\_ACTIVE

#### Over naar secundair

Ga de MSE HA configuratie in Prime Infrastructuur in en klik op **Switching** om deze handmatig te activeren.

Zeer snel zal de gethainfo op beide servers naar FAILOVER\_INVOKED draaien

primaire gethainfo :

[root@NicoMSE ~] # gethainfo Health Monitor is running. Retrieving HA related information \_\_\_\_\_ Base high availability configuration for this server \_\_\_\_\_ Server role: Primary Health Monitor IP Address: 10.48.39.238 Virtual IP Address: 10.48.39.224 Version: 8.0.110.0 UDI: AIR-MSE-VA-K9:V01:NicoMSE b950a7c0-b68c-11e4-99d9-005056993b63 Number of paired peers: 1 Peer configuration#: 1 \_\_\_\_\_ Health Monitor IP Address 10.48.39.240 Virtual IP Address: 10.48.39.224 Version: 8.0.110.0 UDI: AIR-MSE-VA-K9:V01:NicoMSE2\_1c6b1940-b6a5-11e4-b017-005056993b66 Failover type: Manual Failback type: Manual Failover wait time (seconds): 10 Instance database name: mseos3s Instance database port: 1624 Dataguard configuration name: dg\_mse3 Primary database alias: mseop3s Direct connect used: No Heartbeat status: Down Current state: FAILOVER\_INVOKED Secundaire gethainfo:

[root@NicoMSE2 ~]# gethainfo

\_\_\_\_\_ Base high availability configuration for this server \_\_\_\_\_ Server role: Secondary Health Monitor IP Address: 10.48.39.240 Virtual IP Address: Not Applicable for a secondary Version: 8.0.110.0 UDI: AIR-MSE-VA-K9:V01:NicoMSE2\_1c6b1940-b6a5-11e4-b017-005056993b66 Number of paired peers: 1 \_\_\_\_\_ Peer configuration#: 1 ------Health Monitor IP Address 10.48.39.238 Virtual IP Address: 10.48.39.224 Version: 8.0.110.0 UDI: AIR-MSE-VA-K9:V01:NicoMSE\_b950a7c0-b68c-11e4-99d9-005056993b63 Failover type: Manual Failback type: Manual Failover wait time (seconds): 10 Instance database name: mseos3 Instance database port: 1524 Dataguard configuration name: dg\_mse3 Primary database alias: mseop3s Direct connect used: No Heartbeat status: Down Current state: FAILOVER\_INVOKED Zodra de failover is voltooid, ziet u dit beeld op Prime:

Status

Instance is in failover active state

#### Events Log

| Event Description                                          | Generated By |
|------------------------------------------------------------|--------------|
| Instance is in failover active state                       | Secondary    |
| Failover invoked; starting application instance            | Secondary    |
| Failover has been invoked. Reconfiguring instance database | Secondary    |
| Failover invoked; shutting down primary instance           | Secondary    |

#### De belangrijkste gethainfo :

[root@NicoMSE ~]# gethainfo

Health Monitor is not running. Following information is from the last saved configuration

Base high availability configuration for this server

Server role: Primary Health Monitor IP Address: 10.48.39.238 Virtual IP Address: 10.48.39.224 Version: 8.0.110.0 UDI: AIR-MSE-VA-K9:V01:NicoMSE\_b950a7c0-b68c-11e4-99d9-005056993b63 Number of paired peers: 1 -------Peer configuration#: 1 \_\_\_\_\_ Health Monitor IP Address 10.48.39.240 Virtual IP Address: 10.48.39.224 Version: 8.0.110.0 UDI: AIR-MSE-VA-K9:V01:NicoMSE2\_1c6b1940-b6a5-11e4-b017-005056993b66 Failover type: Manual Failback type: Manual Failover wait time (seconds): 10 Instance database name: mseos3s Instance database port: 1624 Dataguard configuration name: dg\_mse3 Primary database alias: mseop3s Direct connect used: No Last shutdown state: FAILOVER\_ACTIVE Secundair: [root@NicoMSE2 ~]# gethainfo Health Monitor is running. Retrieving HA related information \_\_\_\_\_ Base high availability configuration for this server \_\_\_\_\_ Server role: Secondary Health Monitor IP Address: 10.48.39.240 Virtual IP Address: Not Applicable for a secondary Version: 8.0.110.0 UDI: AIR-MSE-VA-K9:V01:NicoMSE2\_1c6b1940-b6a5-11e4-b017-005056993b66 Number of paired peers: 1 \_\_\_\_\_ Peer configuration#: 1 ------Health Monitor IP Address 10.48.39.238 Virtual IP Address: 10.48.39.224 Version: 8.0.110.0 UDI: AIR-MSE-VA-K9:V01:NicoMSE\_b950a7c0-b68c-11e4-99d9-005056993b63 Failover type: Manual Failback type: Manual Failover wait time (seconds): 10 Instance database name: mseos3 Instance database port: 1524 Dataguard configuration name: dg\_mse3 Primary database alias: mseop3s Direct connect used: No Heartbeat status: Down Current state: FAILOVER\_ACTIVE

In dit stadium is de failover voltooid en is secundaire MSE volledig verantwoordelijk.

Er zij op gewezen dat diensten op het primaire MSE-punt stoppen wanneer u een handmatige overschakeling doet (om een reëel geval van primaire MSE te simuleren)

Als je de primaire back-up maakt, wordt de toestand "BEËINDIGD". Het is normaal en secundair is nog steeds de baas en laat "FAILOVER\_ACTIVE" zien

#### Terug naar primair

Voordat je terugvalt, moet je de primaire terug brengen.

De toestand is dan 'BEËINDIGD':

[root@NicoMSE ~] # gethainfo Health Monitor is running. Retrieving HA related information \_\_\_\_\_ Base high availability configuration for this server \_\_\_\_\_ Server role: Primary Health Monitor IP Address: 10.48.39.238 Virtual IP Address: 10.48.39.224 Version: 8.0.110.0 UDI: AIR-MSE-VA-K9:V01:NicoMSE\_b950a7c0-b68c-11e4-99d9-005056993b63 Number of paired peers: 1 \_\_\_\_\_ Peer configuration#: 1 \_\_\_\_\_ Health Monitor IP Address 10.48.39.240 Virtual IP Address: 10.48.39.224 Version: 8.0.110.0 UDI: AIR-MSE-VA-K9:V01:NicoMSE2\_1c6b1940-b6a5-11e4-b017-005056993b66 Failover type: Manual Failback type: Manual Failover wait time (seconds): 10 Instance database name: mseos3s Instance database port: 1624 Dataguard configuration name: dg\_mse3 Primary database alias: mseop3s Direct connect used: No Heartbeat status: Down Current state: TERMINATED Wanneer u de Failback van Prime inroept, gaan beide knooppunten in "FAILBACK ACTIEF" in wat

primaire gethainfo :

[root@NicoMSE ~] # gethainfo

Health Monitor is running. Retrieving HA related information

niet de definitieve staat is (in tegenstelling tot "failover actief").

Base high availability configuration for this server

Server role: Primary Health Monitor IP Address: 10.48.39.238 Virtual IP Address: 10.48.39.224 Version: 8.0.110.0 UDI: AIR-MSE-VA-K9:V01:NicoMSE\_b950a7c0-b68c-11e4-99d9-005056993b63 Number of paired peers: 1 \_\_\_\_\_ Peer configuration#: 1 \_\_\_\_\_ Health Monitor IP Address 10.48.39.240 Virtual IP Address: 10.48.39.224 Version: 8.0.110.0 UDI: AIR-MSE-VA-K9:V01:NicoMSE2\_1c6b1940-b6a5-11e4-b017-005056993b66 Failover type: Manual Failback type: Manual Failover wait time (seconds): 10 Instance database name: mseos3s Instance database port: 1624 Dataguard configuration name: dg\_mse3 Primary database alias: mseop3s Direct connect used: No Heartbeat status: Down Current state: FAILBACK\_ACTIVE secundaire gethainfo: [root@NicoMSE2 ~] # gethainfo Health Monitor is running. Retrieving HA related information \_\_\_\_\_ Base high availability configuration for this server \_\_\_\_\_ Server role: Secondary Health Monitor IP Address: 10.48.39.240 Virtual IP Address: Not Applicable for a secondary Version: 8.0.110.0 UDI: AIR-MSE-VA-K9:V01:NicoMSE2\_1c6b1940-b6a5-11e4-b017-005056993b66 Number of paired peers: 1 \_\_\_\_\_ Peer configuration#: 1 \_\_\_\_\_ Health Monitor IP Address 10.48.39.238 Virtual IP Address: 10.48.39.224 Version: 8.0.110.0 UDI: AIR-MSE-VA-K9:V01:NicoMSE\_b950a7c0-b68c-11e4-99d9-005056993b63 Failover type: Manual Failback type: Manual Failover wait time (seconds): 10 Instance database name: mseos3 Instance database port: 1524 Dataguard configuration name: dg\_mse3 Primary database alias: mseop3s Direct connect used: No Heartbeat status: Down Current state: FAILBACK\_ACTIVE

Prime laat deze afbeelding zien:

| Event Description                                        | Generated By |
|----------------------------------------------------------|--------------|
| Failback in progress; starting primary database instance | Secondary    |

Als de foutmelding wordt uitgevoerd maar het secondair is nog steeds bezig met het terugsturen van gegevens naar primaire instellingen, dan toont de primaire weergave:

gethainfo Health Monitor is running. Retrieving HA related information \_\_\_\_\_ Base high availability configuration for this server \_\_\_\_\_ Server role: Primary Health Monitor IP Address: 10.48.39.238 Virtual IP Address: 10.48.39.224 Version: 8.0.110.0 UDI: AIR-MSE-VA-K9:V01:NicoMSE\_b950a7c0-b68c-11e4-99d9-005056993b63 Number of paired peers: 1 \_\_\_\_\_ Peer configuration#: 1 ------Health Monitor IP Address 10.48.39.240 Virtual IP Address: 10.48.39.224 Version: 8.0.110.0 UDI: AIR-MSE-VA-K9:V01:NicoMSE2\_1c6b1940-b6a5-11e4-b017-005056993b66 Failover type: Manual Failback type: Manual Failover wait time (seconds): 10 Instance database name: mseos3s Instance database port: 1624 Dataguard configuration name: dg\_mse3 Primary database alias: mseop3s Direct connect used: No Heartbeat status: Up Current state: FAILBACK\_COMPLETE nevenshow: [root@NicoMSE2 ~]# gethainfo Health Monitor is running. Retrieving HA related information \_\_\_\_\_ Base high availability configuration for this server Server role: Secondary Health Monitor IP Address: 10.48.39.240 Virtual IP Address: Not Applicable for a secondary Version: 8.0.110.0 UDI: AIR-MSE-VA-K9:V01:NicoMSE2\_1c6b1940-b6a5-11e4-b017-005056993b66 Number of paired peers: 1

-----

Peer configuration#: 1

------

Health Monitor IP Address 10.48.39.238 Virtual IP Address: 10.48.39.224 Version: 8.0.110.0 UDI: AIR-MSE-VA-K9:V01:NicoMSE\_b950a7c0-b68c-11e4-99d9-005056993b63 Failover type: Manual Failback type: Manual Failover wait time (seconds): 10 Instance database name: mseos3 Instance database port: 1524 Dataguard configuration name: dg\_mse3 Primary database alias: mseop3s Direct connect used: No Heartbeat status: Up Current state: SECONDARY\_ALONE De eerste is in dit stadium zoals in de afbeelding:

#### **Current High Availability Status**

| Status                       | Primary instance is not synchronized with the secondary server. In progress. |
|------------------------------|------------------------------------------------------------------------------|
| Heartbeats                   | Up                                                                           |
| Data Replication             | Up                                                                           |
| Mean Heartbeat Response Time | 13 millisec                                                                  |

#### **Events Log**

| Event Description                       | Generated By |
|-----------------------------------------|--------------|
| Heartbeats have been setup successfully | Primary      |

Na voltooiing van dit programma zijn alle status terug naar oorspronkelijke status: PRIMARY\_ACTIVE, SECONDARY\_ACTIVE en Prime HA status tonen aan als een nieuwe implementatie.

### HA State Matrix

| PRIMAIR_ACTIEF   | Staat van de primaire MSE wanneer deze primair is, de baas is en alles goed                                                                                                    |
|------------------|----------------------------------------------------------------------------------------------------|
| SECONDARY_ACTIVE | Staat van de secundaire MSE wanneer deze omhoog gaat, maar niet de baas (primaire nog is), klaar om over te nemen wanneer nodig                                                                                                    |
| FAILOVER_INVOKED | Aangetoond op beide knooppunten wanneer de failover plaatsvindt, d.w.z. de secundaire MSE start zijn services die de database van primaire MSE laden                                                                                                    |
| FAILOVER_ACTIVE  | Eindtoestand van een failover. De secundaire MSE wordt beschouwd als "in b<br>en de primaire MSE is omlaag                                                                                                    |
| BEËINDIGD        | Status van een MSE-knooppunt dat na de ondergang weer met services is<br>opgestart en wanneer het niet het knooppunt is dat de leiding heeft (het kan d<br>primaire staat zijn wanneer de diensten opnieuw worden opgestart en PI nog<br>steeds de controle over de secundaire MSE geeft). Het betekent ook dat de H<br>niet omhoog zou kunnen zijn (als een van de MSE bijvoorbeeld herstart of gev<br>niet pingable is) |

FOUTACK\_ACTIEF
 FOUTACK\_ACTIEF
 FOUTTERE\_COMPLETE
 SECONDARY\_ALONE
 GRACEFUL\_SHUTDOWN
 In tegenstelling tot de failover is dit niet de laatste fase van de mislukking. Dit betekent dat de mislukking werd ingeroepen en momenteel plaatsvindt. De database wordt gekopieerd van secundair terug naar primair
 Status van het primaire knooppunt wanneer het weer de baas is, maar het is r bezig de database vanaf de secundaire MSE te laden
 Status van de secundaire MSE wanneer de faalback is uitgevoerd en de prima
 State geactiveerd als u de services handmatig herstart of stopt op de andere li wordt overgenomen omdat deze handmatig is uitgelokt

# Belangrijke opmerkingen en feiten over de HA

- Het is heel belangrijk om niet meteen een mislukking teweeg te brengen nadat een failover is gedaan en vice versa. De databases hebben een goede 30 minuten nodig om zich te stabiliseren
- De HA configuratiebestanden zijn base-ha-conform.keys in **/opt/mse/healthmonitor/resources/fig/**maar het is niet bedoeld om handmatig te worden bewerkt (gebruik in plaats daarvan Setup.sh). U kunt de lens echter ook bekijken in geval van twijfel
- HA mag niet handmatig worden gebroken. De enige schone manier om dat te doen is de secundaire MSE uit Prime Infra te verwijderen. Elke andere methode (installatie.sh op secundair uitvoeren om er een primair, niet-installeren, veranderend ip ...) zal de database- en staatsmachine breken en u zal waarschijnlijk beide MSE's opnieuw moeten installeren

### **Probleemoplossing HA**

Met HA samenhangende logbestanden worden opgeslagen in de **folder** opt/**mse/logs/hm met** als primaire logbestand de **gezondheidszorg-monitor\*.log**.

Eenheid: Zowel het primaire als het secundaire systeem zijn actief (splitsende hersenconditie)

1. Sluit de Virtual IP-interface (VIP) op de secundaire modus. Het zou **eth0:1** zijn**, als** er **2000000 was.** 

2. Start de diensten opnieuw op de secundaire MSE

### stop startpunt voor service

3. Controleer of het secundair is begonnen met de synchronisatie met de Primaire infrastructuur.

Eenheid: Synchronisatie van het secundair met het Primair voor HA zit gedurende lange tijd vast op X%

1. Stop de dienst op het secundaire punt

### stop

2. Verwijder de /opt/mse/health-monitor/resources/config/advance-cConfig-1<IP-adres-van-

Primair>.eigenschappen bestand op het secundaire bestand.

3. Als er nog steeds problemen zijn met de oprichting van een HA, zou deze in een onsamenhangende staat kunnen zijn terechtgekomen, waar we alles in het kader van de "data"-directory op het secundaire **rm -rf /opt/data/\*** moeten verwijderen

4. Start het secundaire programma opnieuw. Voeg het toe van Prime Infrastructure aan de Primaire om HA opnieuw te starten.

Eenheid: Kan de secundaire server niet verwijderen van PI nadat deze onbereikbaar is

1. Stop de service op het primaire apparaat.

2. Verwijder de **/opt/mse/health-monitor/resources/config/advance-cConfig-1<IP-adres-van-Primair>.eigenschappen** bestand op het primaire bestand.

3. Start de service opnieuw op het Primaire station.

4. Verwijdert de primaire MSE uit PI en voeg deze opnieuw toe.